Dell Latitude E5440 Kezelési kézikönyv

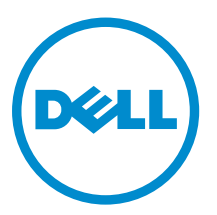

Szabályozó modell: P44G Szabályozó típus: P44G001

## Notes, Cautions, and Warnings

MEGJEGYZÉS: A NOTE indicates important information that helps you make better use of your computer.

FIGYELMEZTETÉS: A CAUTION indicates either potential damage to hardware or loss of data and tells you how to avoid the problem.

VIGYÁZAT: A WARNING indicates a potential for property damage, personal injury, or death.

**Copyright © 2014 Dell Inc. Minden jog fenntartva.** Ezt a terméket az amerikai és a nemzetközi szerzői jogokról szóló törvények védik. A Dell™ és a Dell logó a Dell Inc. bejegyzett védjegye az Amerikai Egyesült Államokban és/vagy más országokban. Minden más márka és név, melyet itt említünk, azok megfelelő vállalatainak bejegyzett védjegyei.

2014 -11

Rev. A02

## Tartalomjegyzék

| 1 [ | /lunka a számítógép belsejében                     | 5   |
|-----|----------------------------------------------------|-----|
|     | Mielőtt elkezdene dolgozni a számítógép belsejében | 5   |
|     | A számítógép kikapcsolása                          | 6   |
|     | Miután befejezte a munkát a számítógép belsejében  | 7   |
| 2   | Alkatrészek eltávolítása és beszerelése            | . 8 |
|     | Ajánlott eszközök                                  | 8   |
|     | Rendszer-áttekintés                                | 8   |
|     | Az akkumulátor eltávolítása                        | . 9 |
|     | Az akkumulátor behelyezése                         | 10  |
|     | Az SD kártya eltávolítása                          | 10  |
|     | Az SD kártya beszerelése                           | 10  |
|     | Az ExpressCard-kártya eltávolítása                 | 10  |
|     | Az ExpressCard-kártya beszerelése                  | 11  |
|     | A SIM-kártya eltávolítása                          | 11  |
|     | A SIM kártya beszerelése                           | 11  |
|     | A kijelzőelőlap eltávolítása                       | 11  |
|     | A kijelzőelőlap felszerelése                       | 12  |
|     | A kijelzőpanel eltávolítása                        | 12  |
|     | A kijelzőpanel beszerelése                         | 13  |
|     | A kamera eltávolítása                              | 13  |
|     | A kamera beszerelése                               | 14  |
|     | A billentyűzet-keret eltávolítása                  | 14  |
|     | A billentyűzet-keret beszerelése                   | 15  |
|     | A billentyűzet eltávolítása                        | 15  |
|     | A billentyűzet beszerelése                         | 17  |
|     | Az alapburkolat eltávolítása                       | 17  |
|     | Az alapburkolat felszerelése                       | 18  |
|     | Az optikai meghajtó eltávolítása                   | 18  |
|     | Az optikai meghajtó beszerelése                    | 19  |
|     | A merevlemez-meghajtó eltávolítása                 | 20  |
|     | A merevlemez-meghajtó beszerelése                  | 20  |
|     | A memóriamodul eltávolítása                        | 21  |
|     | A memória beszerelése                              | 21  |
|     | A WLAN-kártya eltávolítása                         | 22  |
|     | A WLAN kártya beszerelése                          | 22  |
|     | A gombelem eltávolítása                            | 22  |
|     | A gombelem beszerelése                             | 23  |

| 5 Műszaki adatok                                                         | 59 |
|--------------------------------------------------------------------------|----|
| Az akkumulátor állapotjelző fényei                                       | 58 |
| Az eszközök állapotjelző fényei                                          |    |
| Bővített rendszerindítás előtti rendszerfelmérés (ePSA) diagnosztika     | 57 |
| 4 Diagnosztika                                                           | 57 |
| Meglévő rendszerjelszó vagy beállítás jelszó törlése, illetve módosítása | 56 |
| Rendszer és beállító jelszó hozzárendelése                               |    |
| Rendszer és beállító jelszó                                              |    |
| A BIOS frissítése                                                        |    |
| Rendszer-beállítási opciók                                               | 43 |
| Navigációs billentyűk                                                    | 42 |
| Rendszerindítási sorrend                                                 | 42 |
| 3 Rendszerbeállítás                                                      | 42 |
| Az állapotjelző kártya telepítése                                        |    |
| Az akkumulátor állapotjelző panel eltávolítása                           |    |
| A hangszórók beszerelése                                                 |    |
| A hangszórók eltávolítása                                                | 38 |
| A tápcsatlakozó beszerelése                                              | 38 |
| A tápcsatlakozó eltávolítása                                             | 37 |
| Az I/O panel (jobb) beszerelése                                          |    |
| Az I/O panel árnyékolás eltávolítása (jobb)                              |    |
| Az I/O panel beszerelése (bal)                                           |    |
| Az I/O panel árnyékolás eltávolítása (bal)                               | 35 |
| A hűtőborda beszerelése                                                  | 34 |
| A hűtőborda eltávolítása                                                 |    |
| Az alaplap beszerelése                                                   |    |
| Az alaplap eltávolítása                                                  | 31 |
| A rendszerventilátor beszerelése                                         | 30 |
| A rendszerventilátor eltávolítása                                        | 29 |
| Az ExpressCard tartórekesz beszerelése                                   |    |
| Az ExpressCard tartórekesz eltávolítása                                  |    |
| A kijelzőszerkezet beszerelése                                           |    |
| A kijelzőszerkezet eltávolítása                                          | 26 |
| A csuklótámasz beszerelése                                               | 26 |
| A csuklótámasz eltávolítása                                              | 24 |
| A kijelző csuklópántburkolat felszerelése                                | 24 |
|                                                                          |    |

## Munka a számítógép belsejében

#### Mielőtt elkezdene dolgozni a számítógép belsejében

Végezze el a következő óvintézkedéseket a számítógép potenciális károsodásának elkerülése és a saját biztonsága érdekében. Ha másképp nincs jelezve, a jelen dokumentumban leírt minden művelet a következő feltételek teliesülését feltételezi:

- Elolvasta a számítógéphez mellékelt biztonsággal kapcsolatos tudnivalókat.
- A számítógép alkatrészeinek visszaszerelése vagy ha az alkatrészt külön vásárolták meg beépítése az eltávolítási eljárás lépéseinek ellentétes sorrendben történő végrehajtásával történik.
- VIGYÁZAT: A számítógép belsejében végzett munka előtt olvassa el figyelmesen a 八 számítógéphez mellékelt biztonsági tudnivalókat. További, szabályozással kapcsolatos információkért lásd a Regulatory Compliance Homepage (Szabályozási megfelelőség honlapot) a www.dell.com címen a következő webhelyen: www.dell.com/regulatory\_compliance .
  - FIGYELMEZTETÉS: Számos javítást csak képesített, hivatalos szakember végezhet. A hibaelhárítást és az egyszerű javításokat csak a termékismertetőben feltüntetett módon, illetve a telefonos ügyféltámogatás utasításának megfelelően szabad elvégezni. A jótállás nem vonatkozik a Dell által nem engedélyezett javításokból eredő sérülésekre. Olvassa el és kövesse a termékhez mellékelt biztonsági utasításokat.

FIGYELMEZTETÉS: Az elektrosztatikus kisülések érdekében földelje le magát egy csuklópánttal, vagy időközönként érjen hozzá egy festetlen fémfelülethez, pl. a számítógép hátulján lévő csatlakozóhoz.

FIGYELMEZTETÉS: Bánjon óvatosan a komponensekkel és kártyákkal. Ne érintse meg a kártyákon található komponenseket és érintkezőket. A komponenseket, például a mikroprocesszort vagy a chipet a szélénél, ne az érintkezőknél fogva tartsa.

FIGYELMEZTETÉS: A kábelek kihúzásakor ne a kábelt, hanem a csatlakozót vagy a húzófület húzza meg. Néhány kábel csatlakozója reteszelő kialakítással van ellátva; a kábel eltávolításakor kihúzás előtt a retesz kioldófülét meg kell nyomni. Miközben széthúzza a csatlakozókat, tartsa őket egy vonalban, hogy a csatlakozótűk ne görbüljenek meg. A tápkábelek csatlakoztatása előtt ellenőrizze mindkét csatlakozódugó megfelelő helyzetét és beállítását.

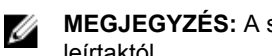

MEGJEGYZÉS: A számítógép színe és bizonyos komponensek különbözhetnek a dokumentumban leírtaktól.

A számítógép károsodásának elkerülése érdekében végezze el az alábbi műveleteket, mielőtt a számítógép belsejébe nyúl.

- 1. Gondoskodjon róla, hogy a munkafelület kellően tiszta és sima legyen, hogy megelőzze a számítógép fedelének karcolódását.
- Kapcsolja ki a számítógépet (lásd A számítógép kikapcsolása című részt).
- 3. Ha a számítógép olyan dokkolóhoz csatlakozik, mint az opcionális médiabázis vagy lapos akkumulátor, szüntesse meg a dokkolást.

A FIGYELMEZTETÉS: A hálózati kábel kihúzásakor először a számítógépből húzza ki a kábelt, maid a hálózati eszközből.

- 4. Húzzon ki minden hálózati kábelt a számítógépből.
- 5. Áramtalanítsa a számítógépet és minden csatolt eszközt.
- 6. Zárja le a képernyőt, és sima munkafelületen fordítsa a számítógépet fejjel lefelé.

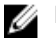

MEGJEGYZÉS: Az alaplap sérülésének elkerülése érdekében távolítsa el a fő akkumulátort a számítógép szerelése előtt.

- 7. Távolítsa el a fő akkumulátort.
- 8. Fordítsa fejjel lefelé a számítógépet.
- 9. Nyissa fel a kijelzőt.
- 10. A bekapcsológomb megnyomásával földelje az alaplapot.

FIGYELMEZTETÉS: Az elektromos áramütés elkerülése érdekében a burkolat felnyitása előtt mindig húzza ki a tápkábelt.

FIGYELMEZTETÉS: Mielőtt bármihez hozzáér a számítógép belsejében, földelje le magát úgy, hogy egy festetlen fém felületet megérint, mint pl. a számítógép hátsó fém része. Miközben dolgozik, rendszeresen érintsen meg egy fedetlen fém felületet a statikus elektromosság kisütése érdekében, amely a belső alkatrészek károsodását okozhatja.

11. Távolítsa el az esetleg a foglalatokban lévő ExpressCard vagy Smart Card kártyákat.

### A számítógép kikapcsolása

FIGYELMEZTETÉS: Az adatvesztés elkerülése érdekében a számítógép kikapcsolása előtt mentsen és zárjon be minden nyitott fájlt, és lépjen ki minden futó programból.

- 1. Állítsa le az operációs rendszert:
  - Windows 8 esetén:
    - Az érintőképernyős eszköz használata:
      - Az ujját húzza el a képernyő jobb széléről, ezzel megnyitva a szimbólumok menüt, majd a. válassza a Beállítások lehetőséget.
      - Válassza a <sup>()</sup> maid válassza a Leállítás lehetőséget. b.
    - Egér használata:
      - Az egér mutatóját vigye a képernyő jobb felső sarkába, és kattintson a Beállítások a. lehetőségre.
      - Kattintson a <sup>(1)</sup> majd válassza a **Leállítás** lehetőséget. b.
  - Windows 7 esetében:
    - Kattintson a Start gombra, 🧐 1.
    - Kattintson a Leállítás lehetőségre. 2.

vagy

Kattintson a Start gombra, 🗐 1.

2. Kattintson a Start menü jobb alsó sarkában lévő nyílra (lásd az ábrát), végül a Leállítás

lehetőségre.

2. Győződjön meg arról, hogy a számítógép és a csatlakoztatott eszközök ki vannak kapcsolva. Ha az operációs rendszer leállásakor a számítógép és a csatlakoztatott eszközök nem kapcsolnak ki automatikusan, akkor a kikapcsoláshoz tartsa nyomva a bekapcsológombot mintegy 4 másodpercig.

### Miután befejezte a munkát a számítógép belsejében

Miután befejezte a visszahelyezési eljárásokat, győződjön meg róla, hogy csatlakoztatta-e a külső készülékeket, kártyákat, kábeleket stb., mielőtt a számítógépet bekapcsolná.

FIGYELMEZTETÉS: A számítógép sérülésének elkerülése érdekében, csak az ehhez a Dell modellhez tervezett akkumulátort használjon. Ne használjon más Dell számítógéphez gyártott akkumulátort.

- 1. Csatlakoztassa a külső eszközöket (portreplikátor, lapos akkumulátor, médiabázis stb.), és helyezze vissza a kártyákat (pl. ExpressCard kártya).
- 2. Csatlakoztassa az esetleges telefon vagy hálózati kábeleket a számítógépére.

## SIGYELMEZTETÉS: Hálózati kábel csatlakoztatásakor először dugja a kábelt a hálózati eszközbe, majd a számítógépbe.

- 3. Helyezze vissza az akkumulátort.
- 4. Csatlakoztassa a számítógépét és minden hozzá csatolt eszközt elektromos aljzataikra.
- 5. Kapcsolja be a számítógépet.

## Alkatrészek eltávolítása és beszerelése

Ez a rész részletes információkat nyújt a számítógép alkatrészeinek eltávolításáról, illetve beszereléséről.

#### Ajánlott eszközök

A jelen dokumentumban szereplő eljárások a következő szerszámokat igényelhetik:

- Kis, laposélű csavarhúzó
- #0 csillagcsavarhúzó
- #1 csillagcsavarhúzó
- Kis műanyag pálca

#### **Rendszer-áttekintés**

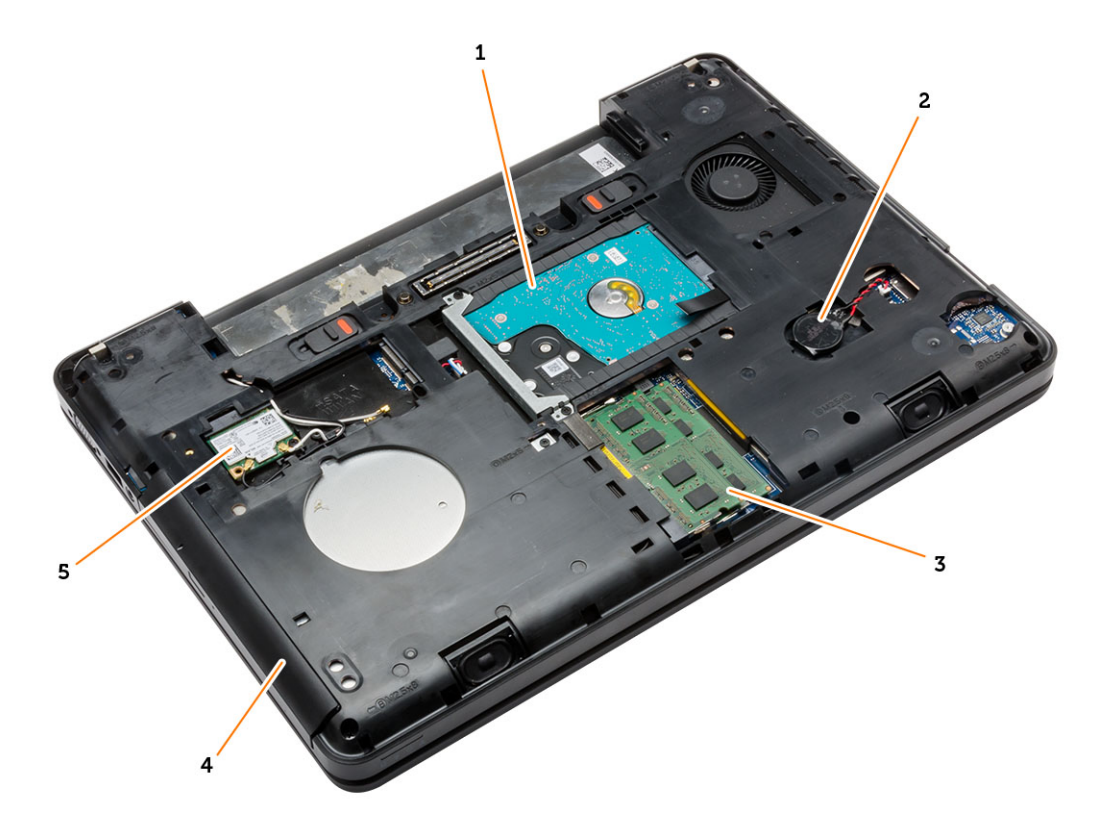

#### 1. ábra. Belső nézet — hátulról

1. merevlemez szigetelőkupakkal 2. gombelem

#### 3. memóriamodul

4. optikai meghajtó

#### 5. WLAN-kártya

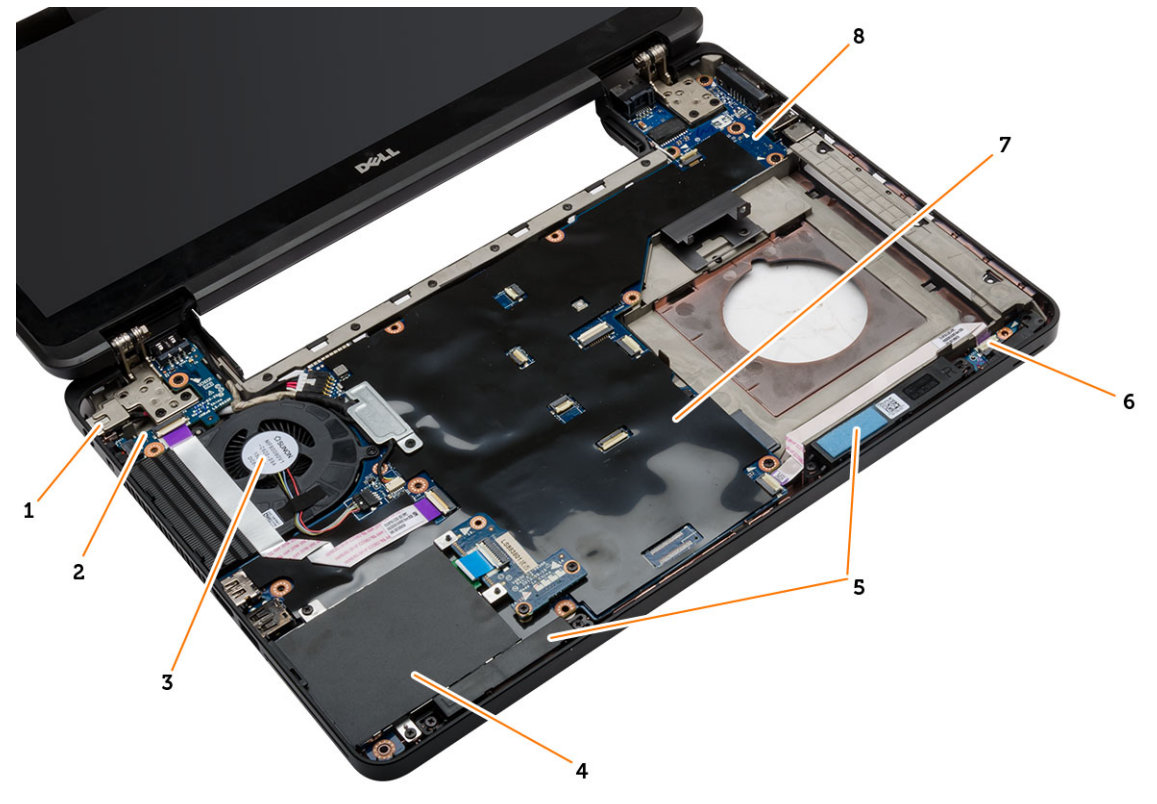

#### 2. ábra. Belső nézet — elölről

- 1. tápcsatlakozó
- 3. rendszerventilátor
- 5. hangszórók
- 7. alaplap

- 2. I/O kártya (bal)
- 4. ExpressCard kártyafoglalat
- 6. állapotkijelző kártya
- 8. I/O kártya (jobb)

#### Az akkumulátor eltávolítása

- 1. Kövesse a Mielőtt elkezdene dolgozni a számítógép belsejében című fejezet utasításait.
- 2. Hajtsa végre az alábbi lépéseket:
  - a. Csúsztassa az akkumulátor kioldóreteszeit nyitott állásba.
  - b. Pattintsa ki az akkumulátort, majd távolítsa el a számítógépből.

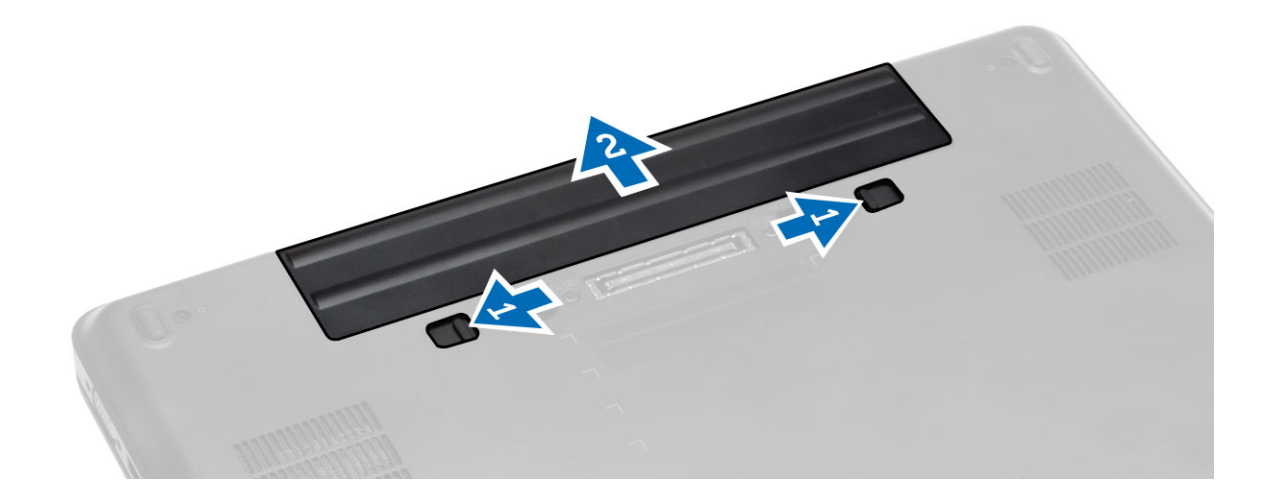

#### Az akkumulátor behelyezése

- 1. Csúsztassa az akkumulátort a foglalatába, amíg az a helyére nem pattan.
- 2. Kövesse a Miután befejezte a munkát a számítógép belsejében című fejezet utasításait.

#### Az SD kártya eltávolítása

- 1. Kövesse a Mielőtt elkezdene dolgozni a számítógép belsejében című fejezet utasításait.
- 2. Nyomja be az SD-kártyát a számítógépből való kivételhez.
- 3. Csúsztassa ki az SD-kártyát a számítógépből.

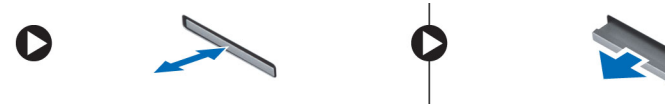

#### Az SD kártya beszerelése

- 1. Nyomja be az SD kártyát a foglalatába, amíg az a helyére nem pattan.
- 2. Kövesse a Miután befejezte a munkát a számítógép belsejében című fejezet utasításait.

#### Az ExpressCard-kártya eltávolítása

- 1. Kövesse a Mielőtt elkezdene dolgozni a számítógépen című fejezet utasításait.
- 2. Hajtsa végre az alábbi lépéseket:
  - a. Nyomja be az ExpressCard kártyát a számítógépből való kivételhez [1].
  - b. Csúsztassa ki az ExpressCard-kártyát a számítógépből [2].

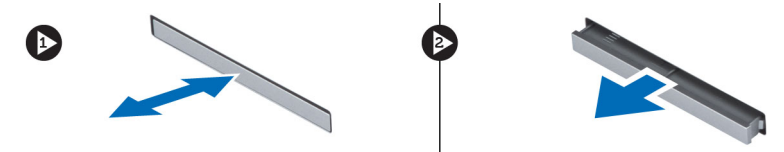

### Az ExpressCard-kártya beszerelése

- 1. Csúsztassa az ExpressCard kártyát a foglalatába, amíg a helyére nem kattan.
- 2. Kövesse a Miután befejezte a munkát a számítógép belsejében című fejezet utasításait.

### A SIM-kártya eltávolítása

- 1. Kövesse a Mielőtt elkezdene dolgozni a számítógépen című fejezet utasításait.
- 2. Az akkumulátor eltávolítása.
- 3. Nyomja le és oldja ki az akkumulátor falán lévő SIM-kártyát.
- 4. Csúsztassa ki a SIM-kártyát a számítógépből.

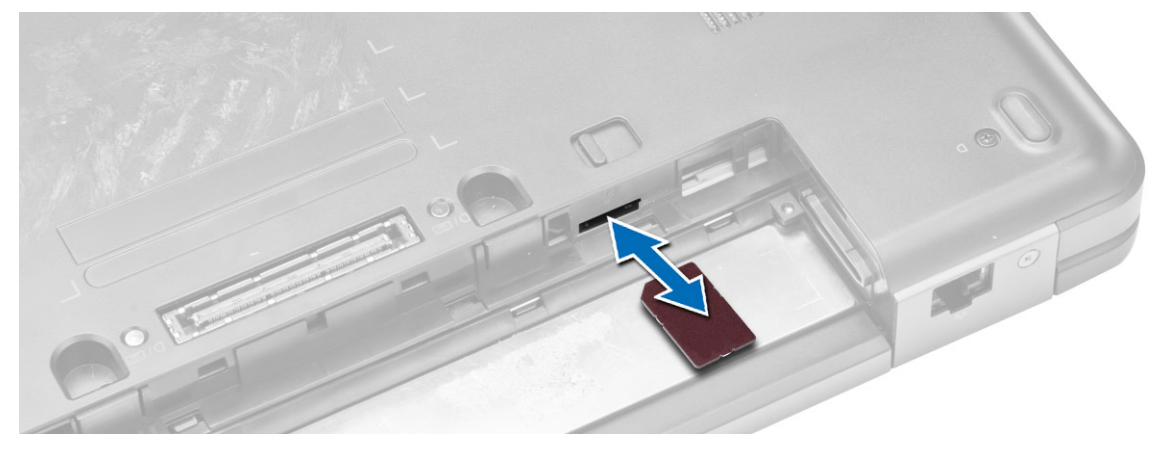

MEGJEGYZÉS: A számítógép SIM bővítőhelye, csak micro SIM-et támogat.

### A SIM kártya beszerelése

- 1. Helyezze be a SIM-kártyát a bővítőhelyre.
- 2. Helyezze be az akkumulátort.
- 3. Kövesse a Miután befejezte a munkát a számítógép belsejében című fejezet utasításait.

### A kijelzőelőlap eltávolítása

- 1. Kövesse a Mielőtt elkezdene dolgozni a számítógép belsejében című fejezet utasításait.
- 2. Az akkumulátor eltávolítása.
- 3. Hajtsa végre az alábbi lépéseket:
  - a. Pattintsa fel a kijelzőkeret alsó szélét.
  - b. Haladjon körbe a kijelzőelőlap oldalsó és felső szélein.

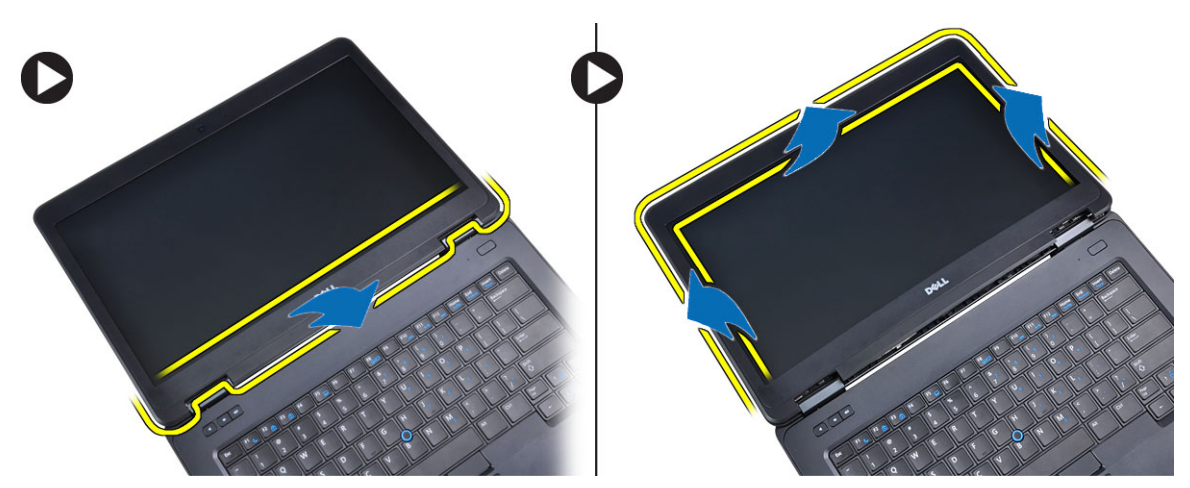

4. Szerelje ki a kijelzőelőlapot a számítógépből.

#### A kijelzőelőlap felszerelése

- 1. Helyezze a kijelzőkeretet a kijelzőegységre.
- 2. A felső saroktól kezdve nyomja rá a kijelzőkeretet a kijelző szerkezetre, majd haladjon körbe a szélek mentén, amíg a keret mindenhol a helyére nem pattan.
- 3. Helyezze be az akkumulátort.
- 4. Kövesse a Miután befejezte a munkát a számítógép belsejében című fejezet utasításait.

### A kijelzőpanel eltávolítása

- 1. Kövesse a Mielőtt elkezdene dolgozni a számítógép belsejében című fejezet utasításait.
- 2. Távolítsa el az alábbiakat:
  - a. akkumulátor
  - b. kijelzőelőlap
- 3. Távolítsa el a kijelzőpanelt tartó csavarokat és fordítsa át a panelt.

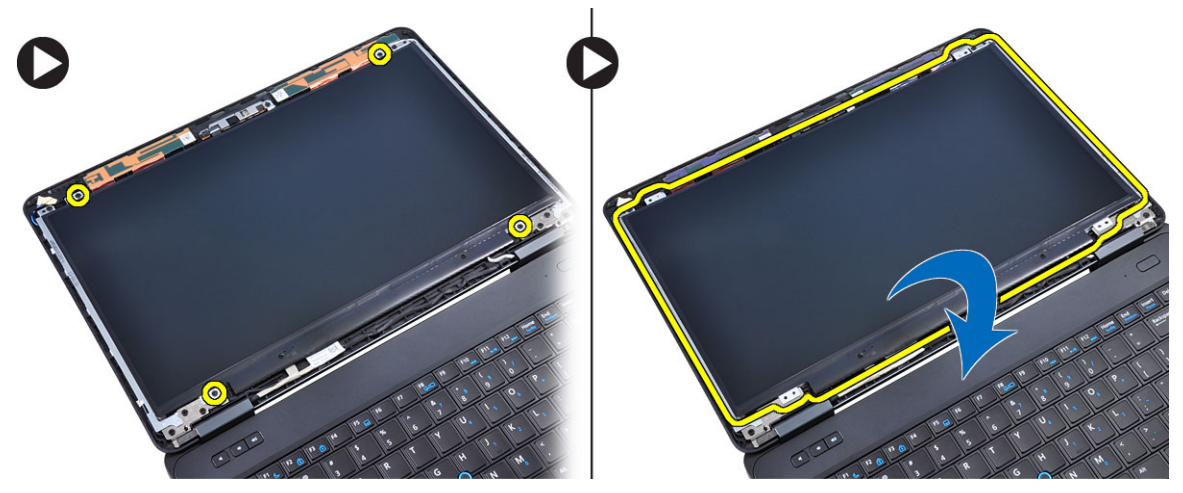

4. Hajtsa végre az alábbi lépéseket:

- a. Emelje meg a mylar szalagot, és bontsa az alacsony feszültségű differenciál-jelzés (LVDS) kábel csatlakozását a kijelzőpanel hátuljáról.
- b. Távolítsa el a kijelzőpanelt a kijelző szerkezetről.

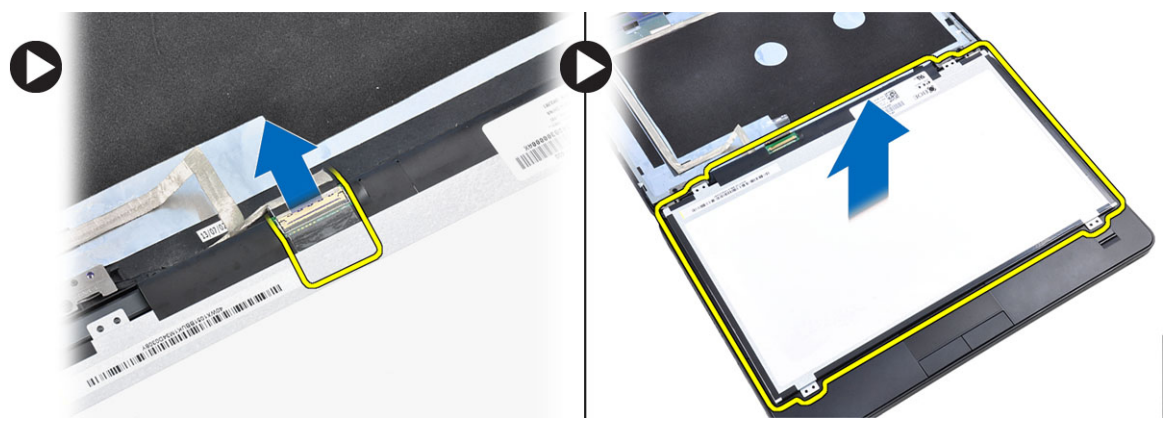

### A kijelzőpanel beszerelése

- 1. Helyezze a kijelzőpanelt a kijelzőszerkezetre.
- 2. Igazítsa a kijelzőpanelt eredeti pozíciójába.
- Csatlakoztassa az alacsony feszültségű differenciális jel (LVDS) kábelt a kijelzőpanelhez, és rögzítse ragasztószalaggal.
- 4. Fordítsa meg a kijelzőpanelt, és csavarja be kijelzőpanelt rögzítő csavarokat.
- 5. Szerelje be az alábbiakat:
  - a. kijelzőelőlap
  - b. akkumulátor
- 6. Kövesse a Miután befejezte a munkát a számítógép belsejében című fejezet utasításait.

#### A kamera eltávolítása

- 1. Kövesse a Mielőtt elkezdene dolgozni a számítógép belsejében című fejezet utasításait.
- 2. Távolítsa el az alábbiakat:
  - a. akkumulátor
  - b. kijelzőelőlap
- 3. Hajtsa végre az alábbi lépéseket:
  - a. Csavarja ki a kamera- és mikrofonmodult rögzítő csavart.
  - b. Csatlakoztassa le a kamera kábelét.
  - c. Emelje meg, és vegye ki a számítógépből a kamerát és a mikrofon modult.

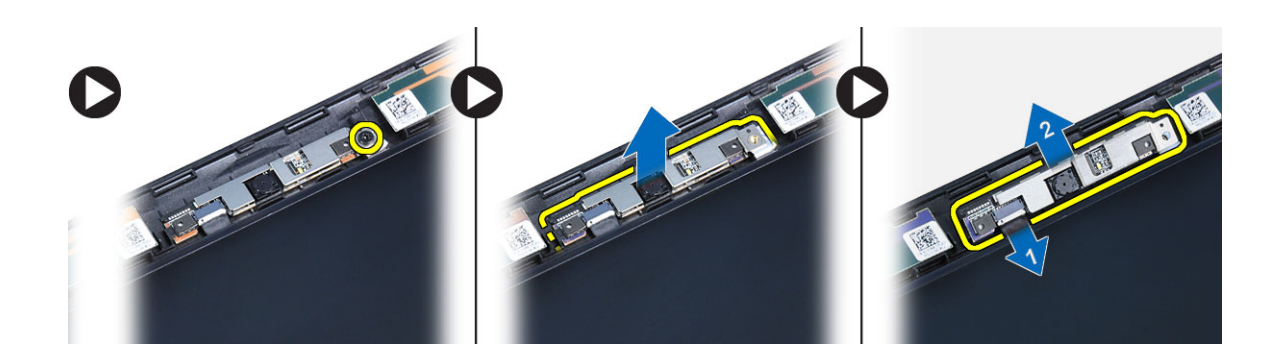

#### A kamera beszerelése

- 1. Tegye a kamera- és a mikrofonmodult a helyére.
- 2. Csatlakoztassa a kamera kábelét.
- 3. Húzza meg a kamera- és mikrofonmodult rögzítő csavart.
- 4. Szerelje be az alábbiakat:
  - a. kijelzőelőlap
  - b. akkumulátor
- 5. Kövesse a Miután befejezte a munkát a számítógép belsejében című fejezet utasításait.

#### A billentyűzet-keret eltávolítása

- 1. Kövesse a Mielőtt elkezdene dolgozni a számítógép belsejében című fejezet utasításait.
- 2. Az akkumulátor eltávolítása.
- 3. Hajtsa végre az alábbi lépéseket:
  - a. Fejtse fel a billentyűzet keretét az oldalain és a felső szélén.
  - b. Emelje fel, és vegye ki a billentyűzet-keretet a számítógépből.

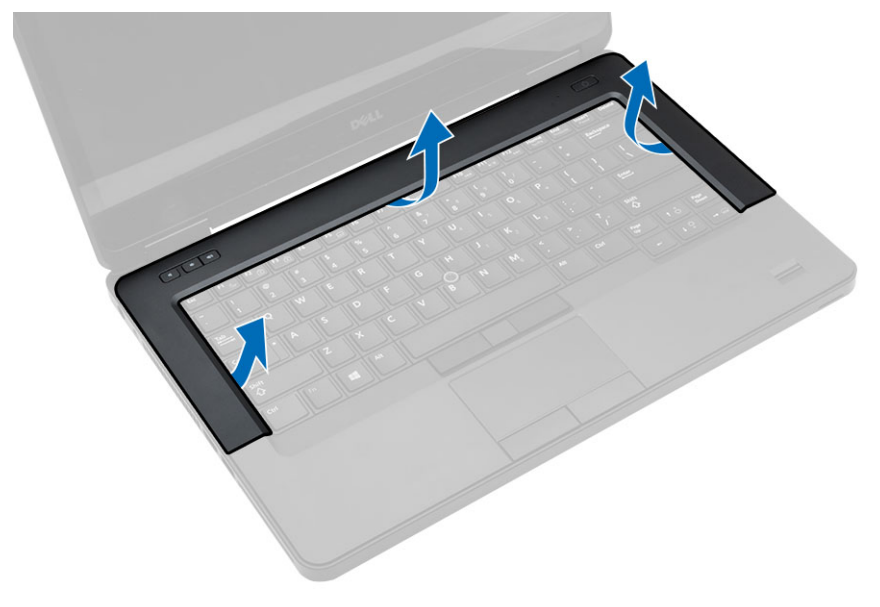

### A billentyűzet-keret beszerelése

- 1. Illessze a billentyűzetkeretet a helyére.
- 2. Nyomja le a billentyűzetkeretet a szélei mentén, amíg mindenhol a helyére nem pattan.

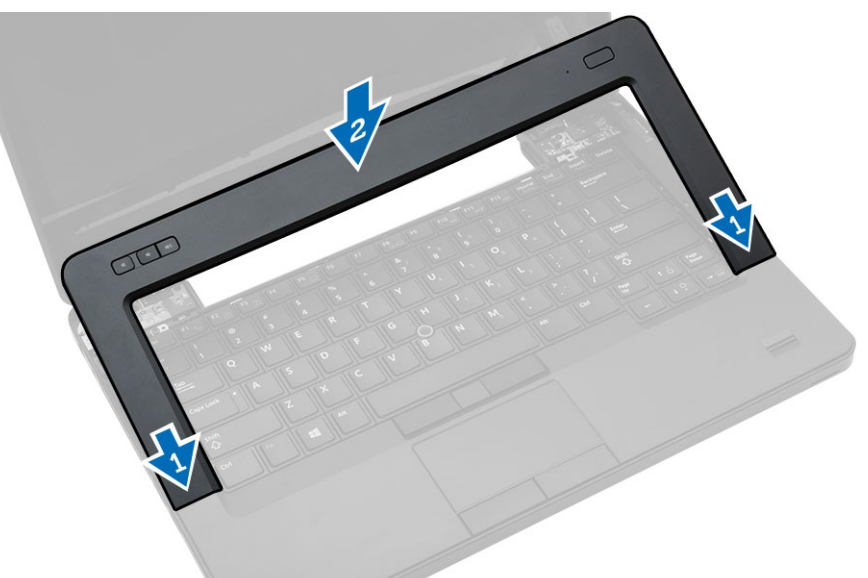

- 3. Helyezze be az akkumulátort.
- 4. Kövesse a Miután befejezte a munkát a számítógép belsejében című fejezet utasításait.

### A billentyűzet eltávolítása

- 1. Kövesse a Mielőtt elkezdene dolgozni a számítógép belsejében című fejezet utasításait.
- 2. Távolítsa el az alábbiakat:
  - a. akkumulátor
  - b. billentyűzet-keret
- 3. Távolítsa el a számítógép hátulján lévő csavarokat, és fordítsa meg a számítógépet.

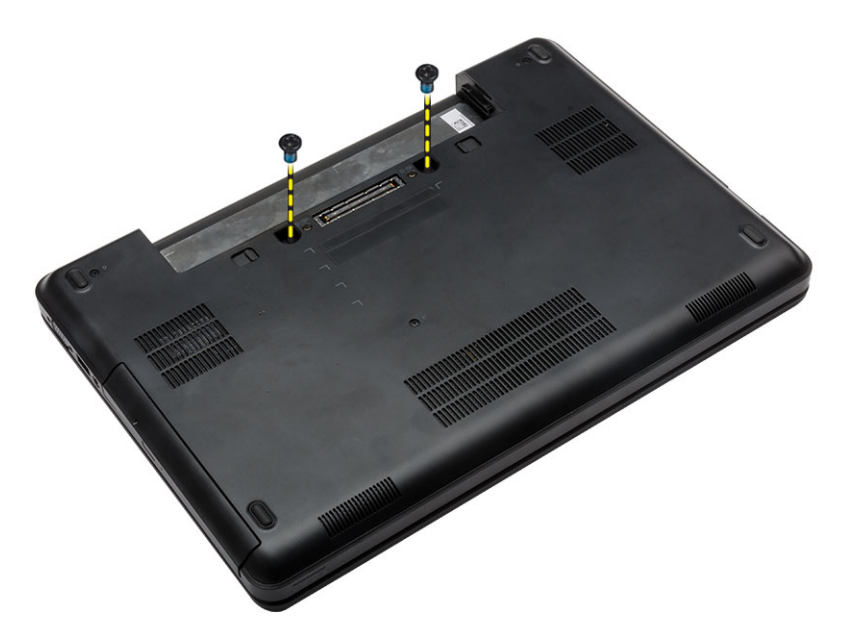

4. Távolítsa el a billentyűzetet tartó csavarokat [1] és elemje fel a billentyűzetet a számíógépről [2] és [3].

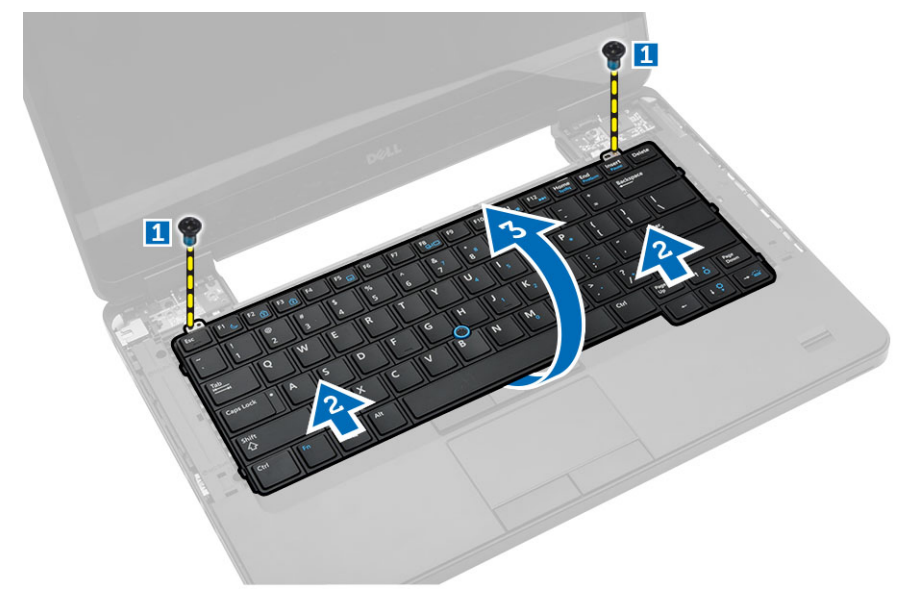

5. Csatlakoztassa szét a billentyűzet kábelét a számítógéptől.

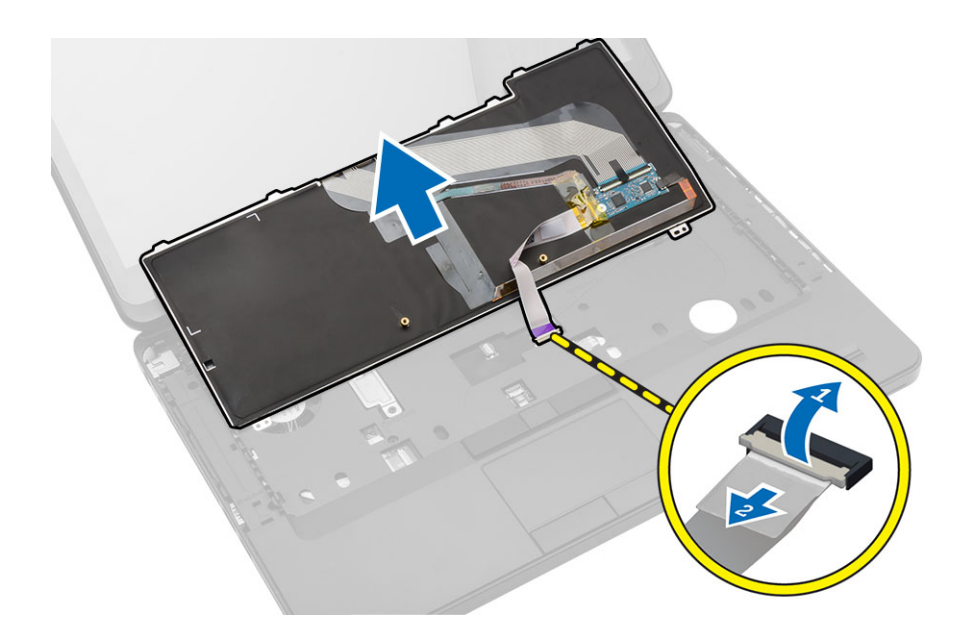

### A billentyűzet beszerelése

- 1. Csatlakoztassa a billentyűzet kábelét a billentyűzethez.
- 2. Csúsztassa a billentyűzetet a rekeszébe, amíg az összes fém rögzítőfül a helyére nem illeszkedik.
- Nyomja le a billentyűzet bal és jobb oldalát, amíg az összes rögzítőhorog teljesen be nem pattan a számítógépbe.
- 4. Húzza meg a billentyűzetet a csuklótámaszhoz rögzítő csavarokat.
- 5. Csavarja be a számítógép alján lévő csavarokat.
- 6. Szerelje be az alábbiakat:
  - a. billentyűzet-keret
  - b. akkumulátor
- 7. Kövesse a Miután befejezte a munkát a számítógép belsejében című fejezet utasításait.

### Az alapburkolat eltávolítása

- 1. Kövesse a Mielőtt elkezdene dolgozni a számítógép belsejében című fejezet utasításait.
- 2. Az akkumulátor eltávolítása.
- 3. Hajtsa végre az alábbi lépéseket:
  - a. Távolítsa el a csavarokat, amelyek az alap burkolatot rögzítik.
  - b. Csúsztassa a rendszer eleje felé a hozzáférést biztosító panelt, és vegye ki a számítógépből.

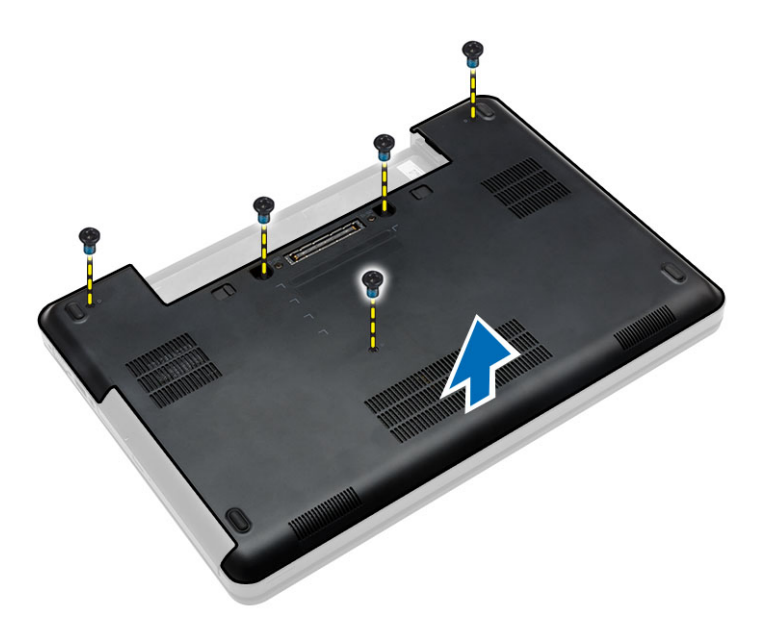

#### Az alapburkolat felszerelése

- 1. Csúsztassa be az WLAN-kártyát a bővítőhelyre, amíg be nem kattan a helyére.
- 2. Helyezze be a csavarokat, amelyek a jobb oldali burkolatot a számítógéphez rögzítik.
- 3. Helyezze be az akkumulátort.
- 4. Kövesse a Miután befejezte a munkát a számítógép belsejében című fejezet utasításait.

#### Az optikai meghajtó eltávolítása

- 1. Kövesse a Mielőtt elkezdene dolgozni a számítógép belsejében című fejezet utasításait.
- 2. Távolítsa el az alábbiakat:
  - a. akkumulátor
  - b. alapburkolat
- 3. Hajtsa végre az alábbi lépéseket:
  - a. Távolítsa el a csavart, amely az optikai meghajtót a számítógéphez rögzíti.
  - b. Tolja el az optikai meghajtót, hogy eltávilítsa azt a számítógépből.

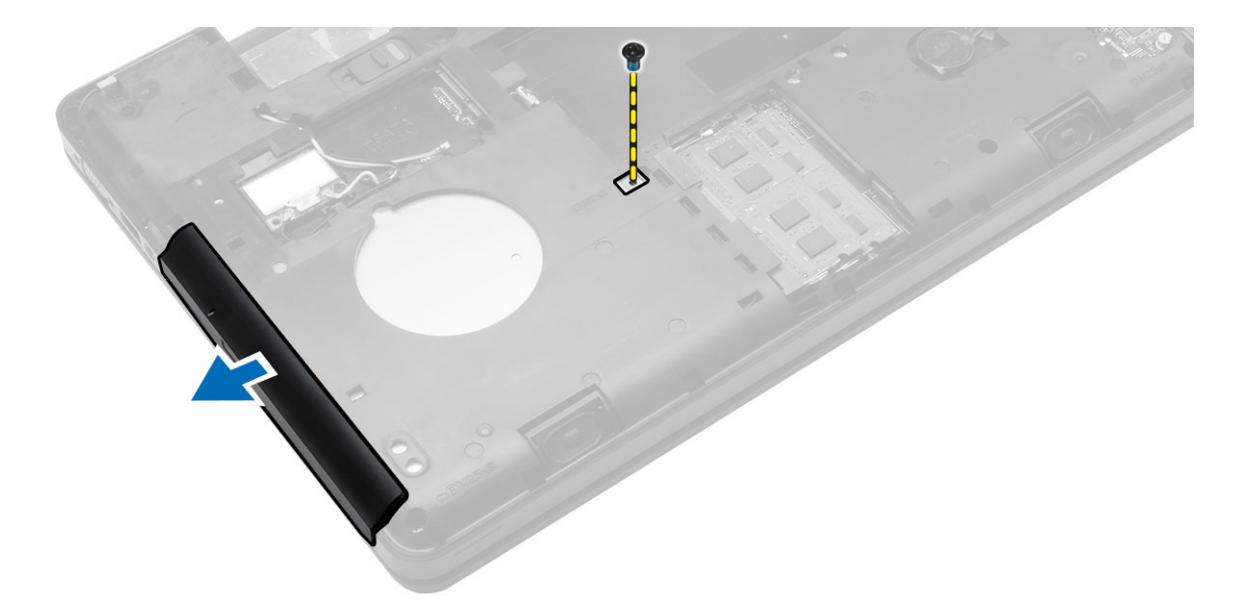

- 4. Az optikai meghajtó tartójának eltávolítása után, végezze el a következő lépéseket:
  - a. Távolítsa el a csavarokat, amelyek az optikai meghajtó tartókeretét rögzítik [1].
  - b. Távolítsa el az optikai meghajtó keretét az optikai meghajtó modulról [2].

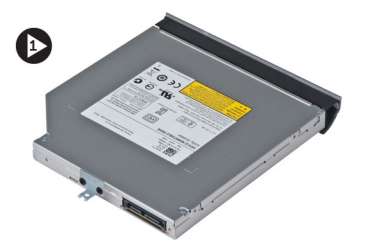

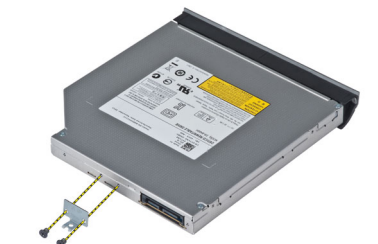

- 5. Akassza ki az optikai meghajtó előlapjának füleit az optikai meghajtó előlapjának a számítógépről történő leválasztása érdekében.
- 6. Vegye le az optikai meghajtó előlapját.

### Az optikai meghajtó beszerelése

- 1. Akassza be az optikai meghajtó előlapjának füleit, az optikai meghajtó előlapjának az optikai meghajtóhoz történő csatlakoztatásához.
- 2. Szerelje fel az optikai meghajtó tartókeretét.
- 3. Húzza meg a csavarokat, amelyek az optikai meghajtó tartókeretet rögzítik.
- 4. Helyezze be az optikai meghajtót a számítógépbe.
- 5. Húzza meg a csavarokat melyek az optikai meghajtót a helyére rögzítik.
- 6. Szerelje be az alábbiakat:
  - a. alapburkolat
  - b. akkumulátor
- 7. Kövesse a Miután befejezte a munkát a számítógép belsejében című fejezet utasításait.

### A merevlemez-meghajtó eltávolítása

- 1. Kövesse a Mielőtt elkezdene dolgozni a számítógép belsejében című fejezet utasításait.
- 2. Távolítsa el az alábbiakat:
  - a. akkumulátor
  - b. alapburkolat
- 3. Hajtsa végre az alábbi lépéseket:
  - a. Csavarja ki a merevlemez-meghajtó tartókeretét a helyén rögzítő csavarokat.
  - b. Csúsztassa és húzza ki a meghajtót a csatlakozóiból.

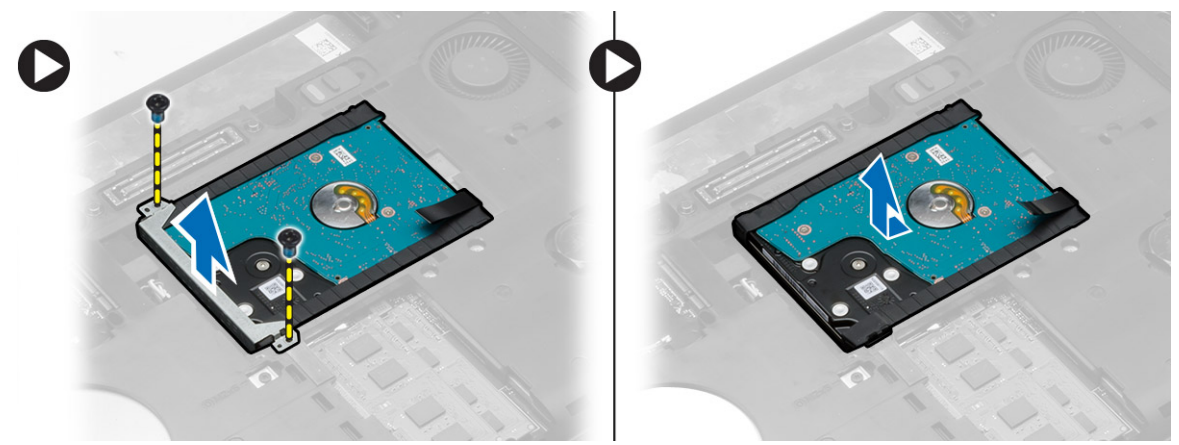

4. Vegye le a merevlemez-meghajtó szigetelését a merevlemez-meghajtóról.

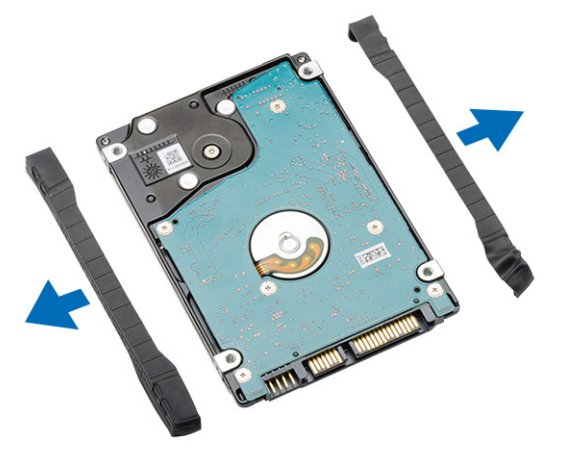

#### A merevlemez-meghajtó beszerelése

1. Szerelje a merevlemez-meghajtó tartókeretét a merevlemez-meghajtóra.

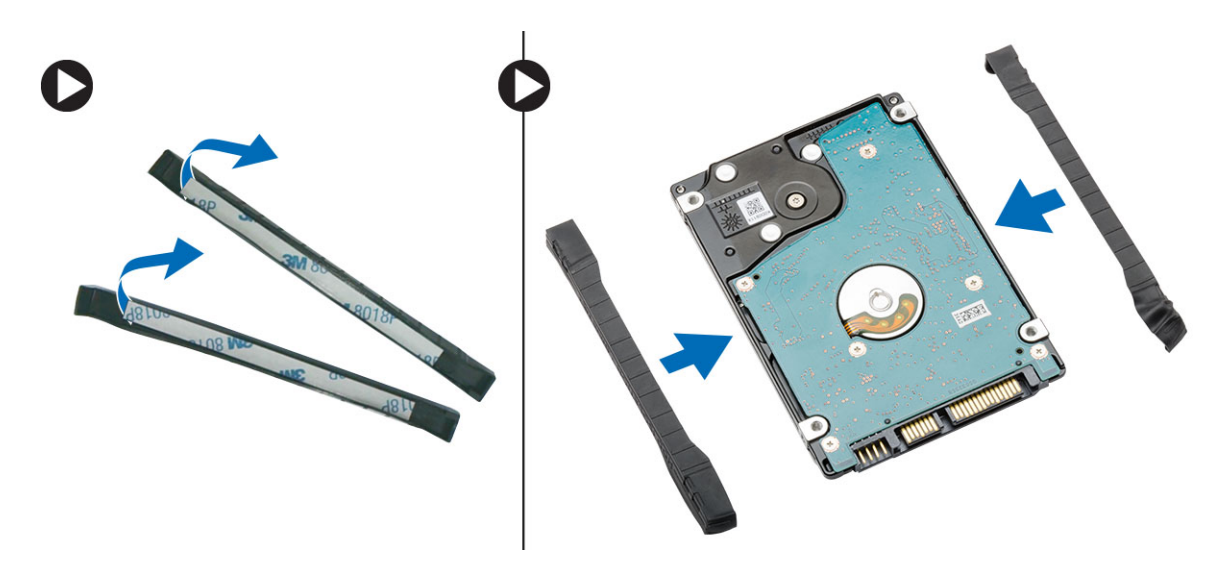

- 2. Helyezze a merevlemez meghajtót annak csatlakozójára.
- 3. Helyezze a merevlemez meghajtó keretét a merevlemez meghajtóra és húzza meg a csavarokat melyek a merevlemez meghajtó keretét a helyére rögzítik.
- 4. Szerelje be az alábbiakat:
  - a. alapburkolat
  - b. akkumulátor
- 5. Kövesse a Miután befejezte a munkát a számítógép belsejében című fejezet utasításait.

#### A memóriamodul eltávolítása

- 1. Kövesse a Mielőtt elkezdene dolgozni a számítógép belsejében című fejezet utasításait.
- 2. Távolítsa el az alábbiakat:
  - a. akkumulátor
  - b. alapburkolat
- 3. Húzza szét a rögzítőfüleket a memóriamodulról, amíg az ki nem ugrik a helyéről.
- 4. Emelje fel a memóriamodult és vegye ki a számítógépből.

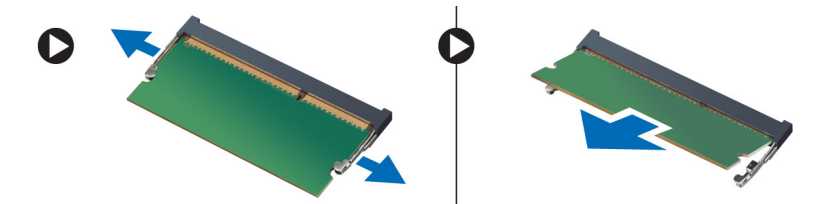

#### A memória beszerelése

- 1. Helyezze be a memóriát a memóriafoglalatba.
- 2. Nyomja be a memóriamodult az alaplaphoz rögzítő kapcsokat.
- **3.** Szerelje be az alábbiakat:
  - a. alapburkolat
  - b. akkumulátor

4. Kövesse a Miután befejezte a munkát a számítógép belsejében című fejezet utasításait.

### A WLAN-kártya eltávolítása

- 1. Kövesse a Mielőtt elkezdene dolgozni a számítógép belsejében című fejezet utasításait.
- 2. Távolítsa el az alábbiakat:
  - a. akkumulátor
  - b. alapburkolat
- 3. Hajtsa végre az alábbi lépéseket:
  - a. Bontsa az antennakábel WLAN-kártya csatlakozását.
  - b. Távolítsa el a WLAN kártyát a számítógéphez rögzítő csavart.
  - c. Távolítsa el a WLAN kártyát az alaplapon lévő foglalatából.

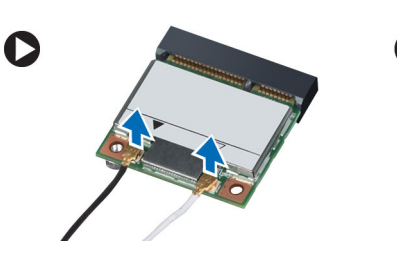

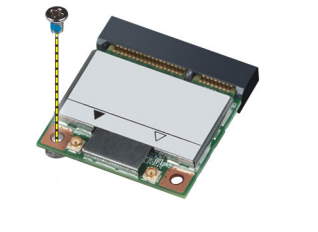

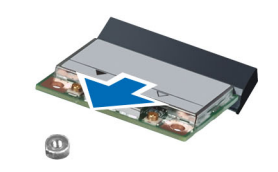

### A WLAN kártya beszerelése

- 1. Helyezze be a WLAN kártyát a csatlakozójába az alaplapon.
- 2. Csatlakoztassa az antennakábeleket a WLAN kártyán jelölt megfelelő csatlakozókhoz.
- 3. A WLAN kártya számítógéphez való rögzítéséhez húzza meg a csavart.
- 4. Szerelje be az alábbiakat:
  - a. alapburkolat
  - b. akkumulátor
- 5. Kövesse a Miután befejezte a munkát a számítógép belsejében című fejezet utasításait.

### A gombelem eltávolítása

- 1. Kövesse a Mielőtt elkezdene dolgozni a számítógép belsejében című fejezet utasításait.
- 2. Távolítsa el az alábbiakat:
  - a. akkumulátor
  - b. alapburkolat
- 3. Hajtsa végre az alábbi lépéseket:
  - a. Válassza le a gombelem kábelét az alaplapról.
  - b. Szedje ki és távolítsa el a gombelemet a ragasztószalagról.

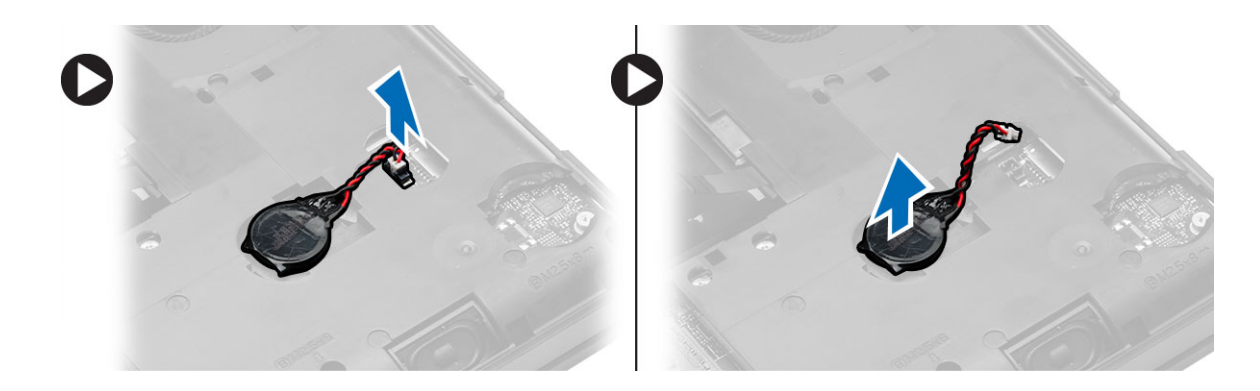

### A gombelem beszerelése

- 1. A ragasztós oldalával lefelé fordítva tegye a gombelemelt az alaplapra.
- 2. Csatlakoztassa a gombelem kábelét az alaplapra.
- 3. Szerelje be az alábbiakat:
  - a. alapburkolat
  - b. akkumulátor
- 4. Kövesse a Miután befejezte a munkát a számítógép belsejében című fejezet utasításait.

### A kijelző csuklópántburkolat eltávolítása

- 1. Kövesse a Mielőtt elkezdene dolgozni a számítógép belsejében című fejezet utasításait.
- 2. Távolítsa el az alábbiakat:
  - a. akkumulátor
  - b. alapburkolat
  - c. billentyűzet-keret
  - d. billentyűzet
- 3. Távolítsa el a csavarokat, amelyek a kijelző csuklópántot a számítógép hátuljához rögzítik.

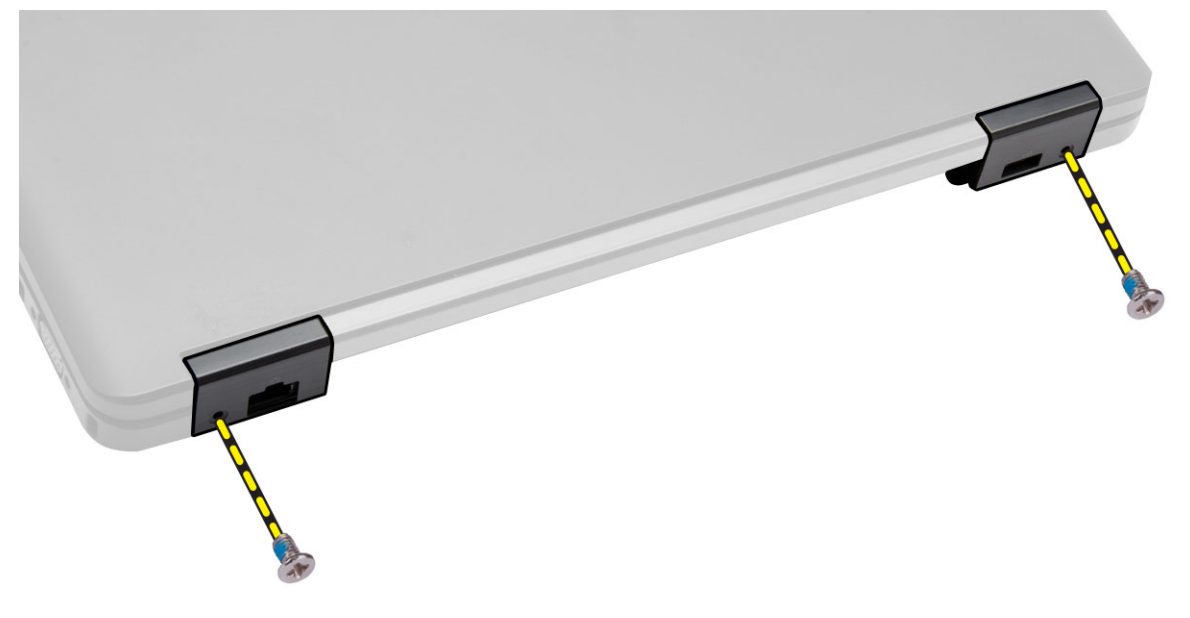

4. Távolítsa el a csavarokat, melyek a kijelző csuklópántot a számítógép elejéhez rögzítik. Nyomja meg és távolítsa el a kijelző csuklópántját a számítógépről.

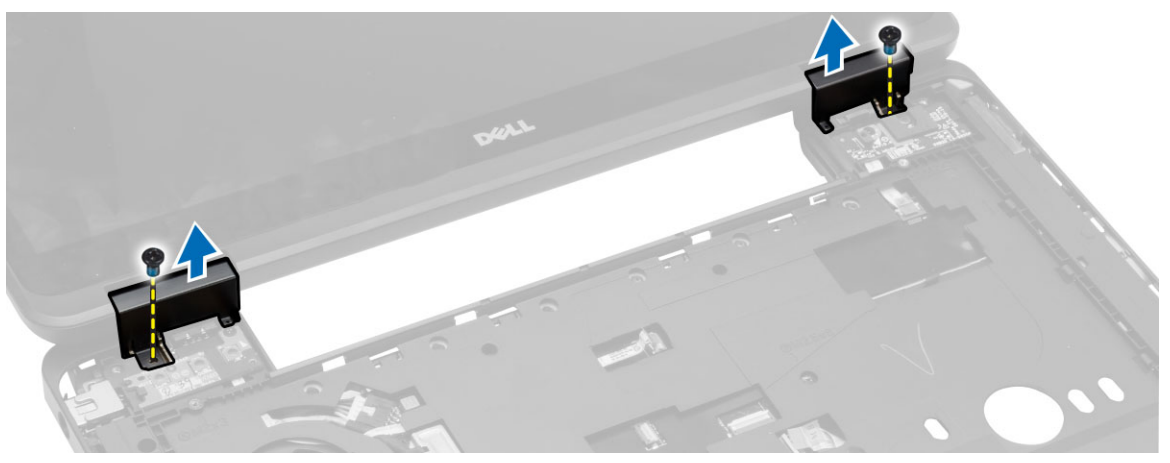

### A kijelző csuklópántburkolat felszerelése

- 1. Helyezze a kijelző csuklópántot a számítógépre.
- 2. Szorítsa meg a csavarokat a kijelző csuklópánt rögzítéséhez a számítógép elején és hátulján.
- **3.** Szerelje be az alábbiakat:
  - a. billentyűzet
  - b. billentyűzet-keret
  - c. alapburkolat
  - d. akkumulátor
- 4. Kövesse a Miután befejezte a munkát a számítógép belsejében című fejezet utasításait.

#### A csuklótámasz eltávolítása

- 1. Kövesse a Mielőtt elkezdene dolgozni a számítógép belsejében című fejezet utasításait.
- 2. Távolítsa el az alábbiakat:
  - a. SD kártya
  - b. akkumulátor
  - c. alapburkolat
  - d. billentyűzet-keret
  - e. billentyűzet
  - f. memória
  - g. optikai meghajtó
  - h. merevlemez-meghajtó
  - i. kijelző csuklópánt
- 3. Távolítsa el a csavarokat a számítógép aljáról.

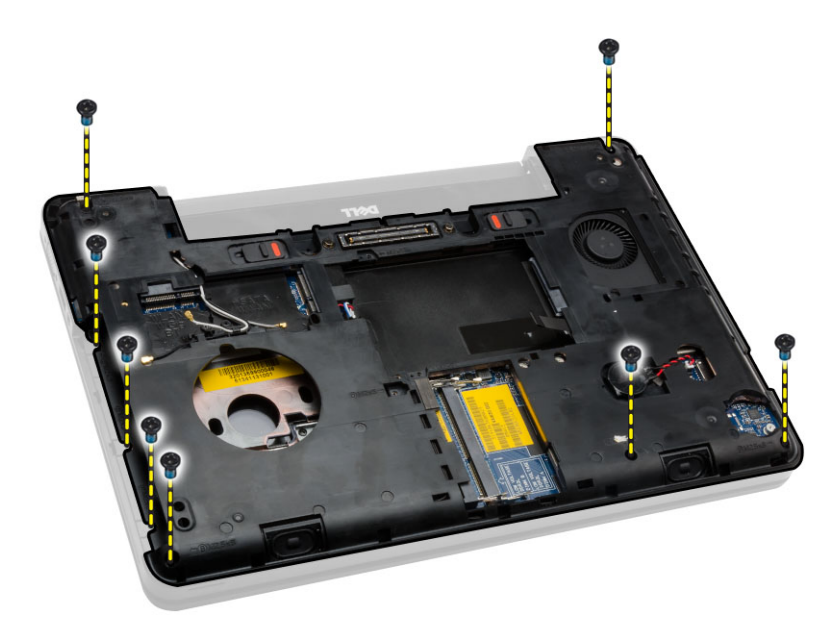

- 4. Bontsa az alábbi csatlakozásokat:
  - a. média-gombok kábelei
  - b. érintőpad kábele
  - c. ujjlenyomat olvasó kábel
  - d. bekapcsológomb kábel

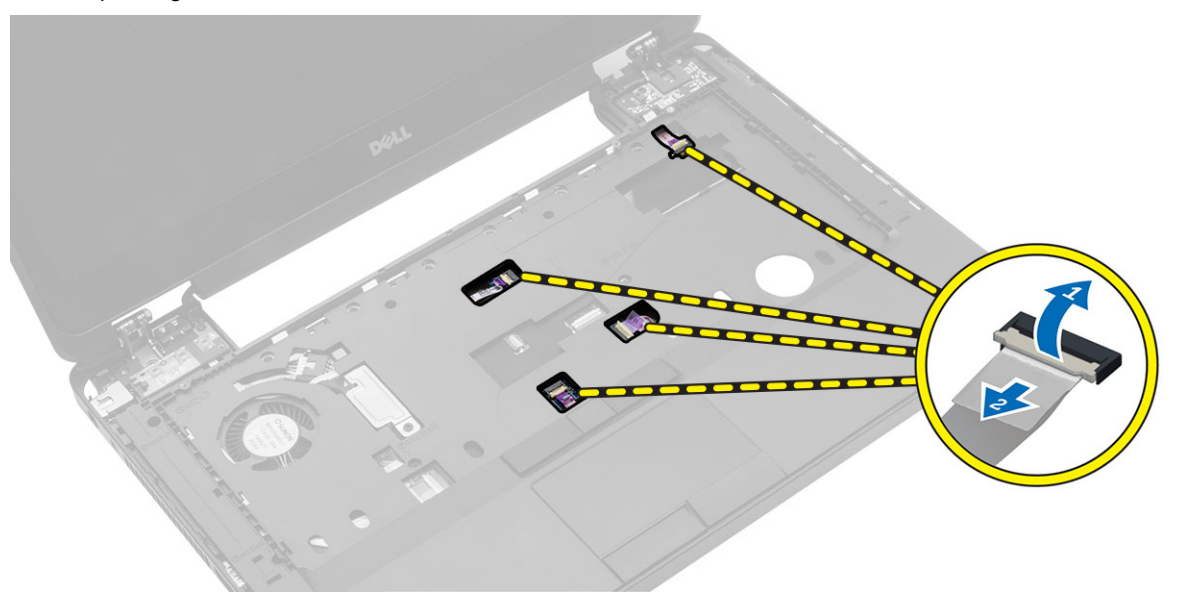

- 5. Hajtsa végre az alábbi lépéseket:
  - a. Csavarja ki a csuklótámaszt a számítógéphez rögzítő csavarokat.
  - b. Vegye ki a csuklótámaszt a számítógépből.

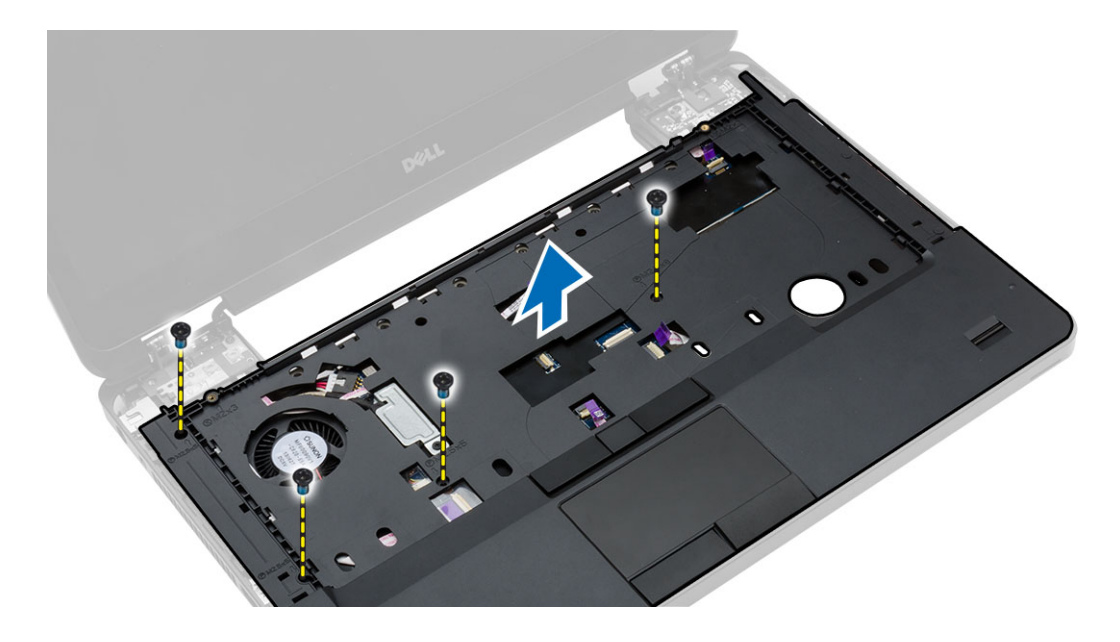

#### A csuklótámasz beszerelése

- 1. Illessze a csuklótámaszt a számítógépben eredetileg elfoglalt helyére, és pattintsa be.
- 2. Csatlakoztassa az alábbi kábeleket az alaplaphoz:
  - a. bekapcsológomb kábel
  - b. ujjlenyomat olvasó kábel
  - c. érintőpad kábele
  - d. médiagomb kábel
- 3. Húzza meg a csavarokat, amelyek a csuklótámaszt a számítógép elejéhez rögzítik.
- 4. Szerelje be az alábbiakat:
  - a. kijelző csuklópánt
  - b. merevlemez-meghajtó
  - c. optikai meghajtó
  - d. memória
  - e. billentyűzet
  - f. billentyűzet-keret
  - g. alapburkolat
  - h. akkumulátor
  - i. SD kártya
- 5. Kövesse a Miután befejezte a munkát a számítógép belsejében című fejezet utasításait.

#### A kijelzőszerkezet eltávolítása

- 1. Kövesse a Mielőtt elkezdene dolgozni a számítógép belsejében című fejezet utasításait.
- 2. Távolítsa el az alábbiakat:
  - a. SD kártya
  - b. akkumulátor
  - c. alapburkolat
  - d. billentyűzet-keret

- e. billentyűzet
- f. kijelző csuklópánt
- g. csuklótámasz
- 3. Csatlekoztassa le és távolítsa el a WLAN kábelt a vezetőcsatornájából.

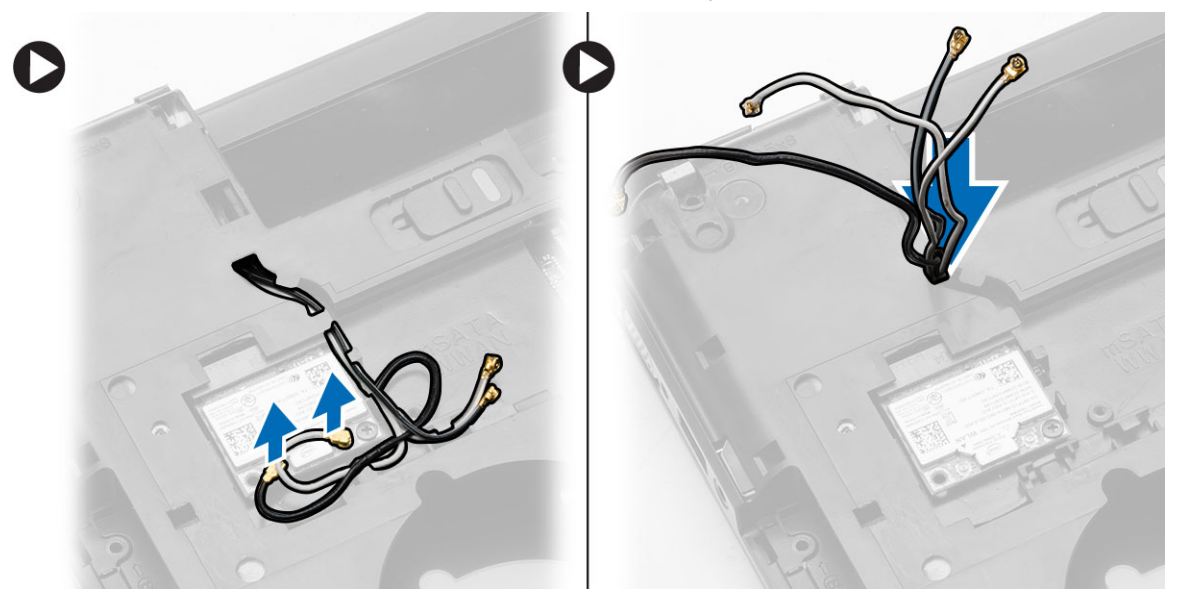

- 4. Hajtsa végre az alábbi lépéseket:
  - a. Távolítsa el a kijelzőkábel csatlakozóját rögzítő csavarokat, és távolítsa el azt az alaplapról.
  - b. Csatlakoztassa le az alaplapról a kijelző kábeleket.

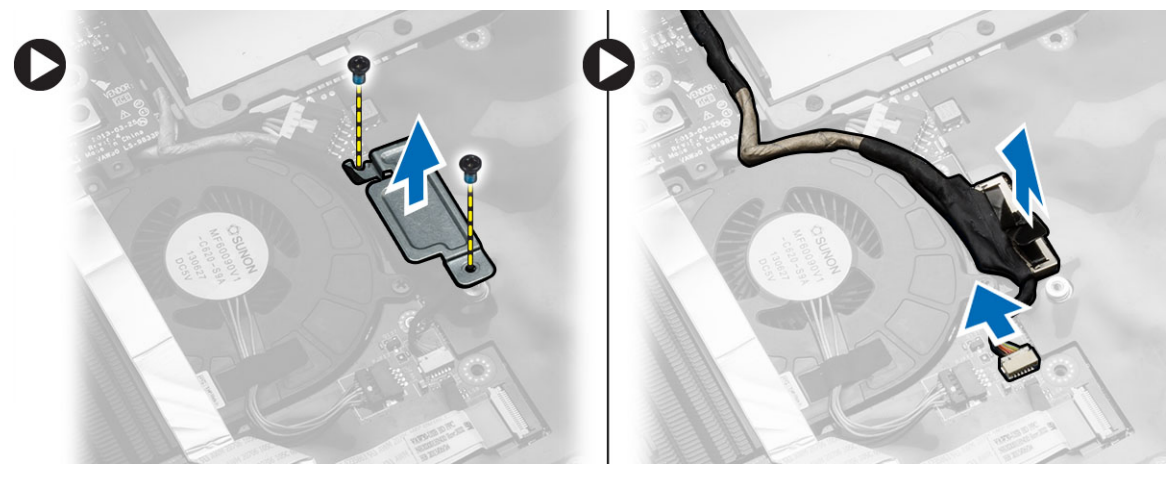

5. Távolítsa el a csavarokat, melyek a kijelzőszerkezetet a helyére rögzítik, emelje meg és távolítsa el a kijelző szerkezetet a számítógépről.

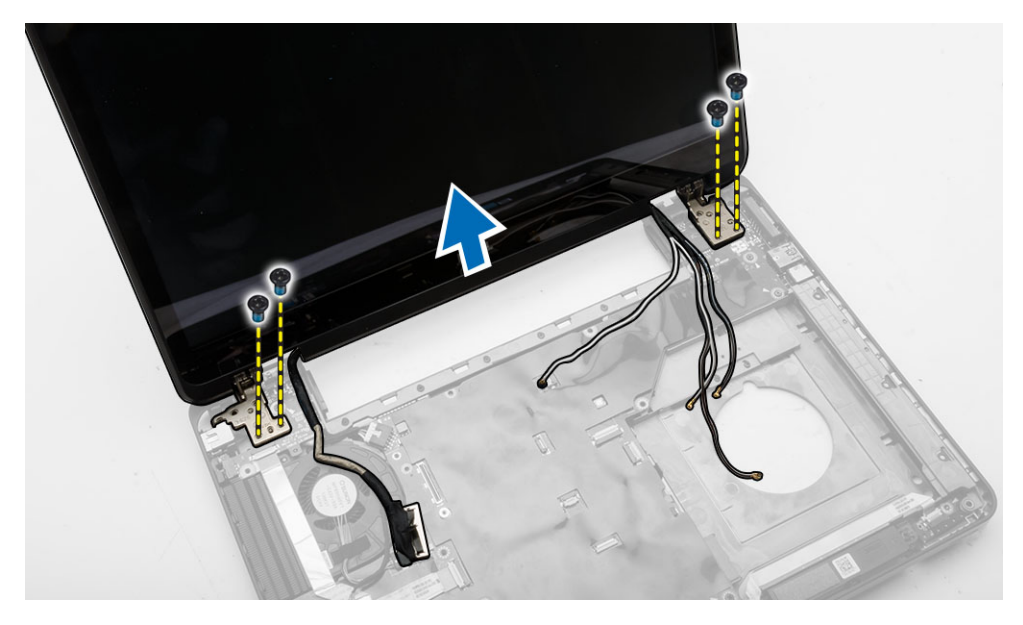

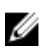

**MEGJEGYZÉS:** A fenti kijelzőszerkezet eltávolítási eljárás alkalmazandó mind az érintő éds a nem érintő számítógép verzióknál is alkalmazandó.

#### A kijelzőszerkezet beszerelése

- 1. Húzza meg a csavarokat, amelyek a kijelzőszerkezetet a helyére rögzítik.
- 2. Helyezze be a WLAN kábeleket a házon található lyukakon keresztül.
- **3.** Vezesse el a kijelzőkábelt annak tartója mentén, és csatlakoztassa a kijelző kábelét annak csatlakozóiba az alaplapon.
- 4. A WLAN kábeleket csatlakoztassa a csatlakozóikra.
- 5. Szerelje be az alábbiakat:
  - a. csuklótámasz
  - b. kijelző csuklópánt
  - c. billentyűzet
  - d. billentyűzet-keret
  - e. alapburkolat
  - f. akkumulátor
  - g. SD kártya
- 6. Kövesse a Miután befejezte a munkát a számítógép belsejében című fejezet utasításait.

#### Az ExpressCard tartórekesz eltávolítása

- 1. Kövesse a Mielőtt elkezdene dolgozni a számítógép belsejében című fejezet utasításait.
- 2. Távolítsa el az alábbiakat:
  - a. SD kártya
  - b. akkumulátor
  - c. alapburkolat
  - d. billentyűzet-keret
  - e. billentyűzet

- f. kijelző csuklópánt
- g. csuklótámasz
- 3. Hajtsa végre az alábbi lépéseket:
  - a. Távolítsa el a csavarokat, amelyek az ExpressCard olvasót rögzítik.
  - b. Emelje fel az ExpressCard kártya tokját, és távolítsa el a számítógépből.

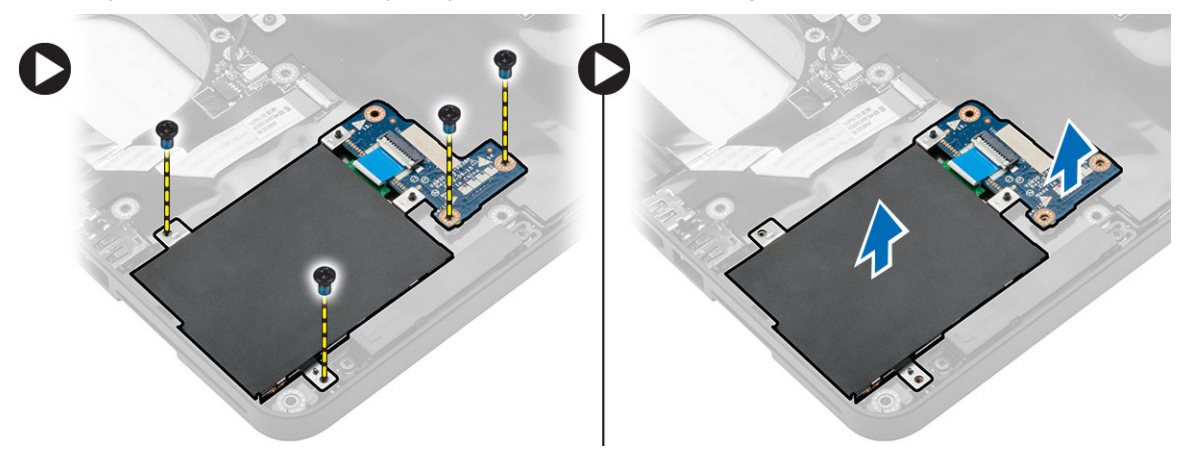

#### Az ExpressCard tartórekesz beszerelése

- 1. Illessze az ExpressCard olvasó rekeszét a számítógépben eredetileg elfoglalt helyére, és pattintsa be.
- 2. Helyezze be a kijelző pántjait az alaplaphoz rögzítő csavarokat.
- 3. Szerelje be az alábbiakat:
  - a. csuklótámasz
  - b. kijelző csuklópánt
  - c. billentyűzet
  - d. billentyűzet-keret
  - e. alapburkolat
  - f. akkumulátor
  - g. SD kártya
- 4. Kövesse a Miután befejezte a munkát a számítógép belsejében című fejezet utasításait.

#### A rendszerventilátor eltávolítása

- 1. Kövesse a Mielőtt elkezdene dolgozni a számítógép belsejében című fejezet utasításait.
- 2. Távolítsa el az alábbiakat:
  - a. SD kártya
  - b. akkumulátor
  - c. alapburkolat
  - d. billentyűzet-keret
  - e. billentyűzet
  - f. memória
  - g. optikai meghajtó
  - h. merevlemez-meghajtó
  - i. kijelző csuklópánt
  - j. csuklótámasz

- 3. Bontsa az alábbi csatlakozásokat:
  - a. rendszerventilátor kábel
  - b. I/O-kártya kábele

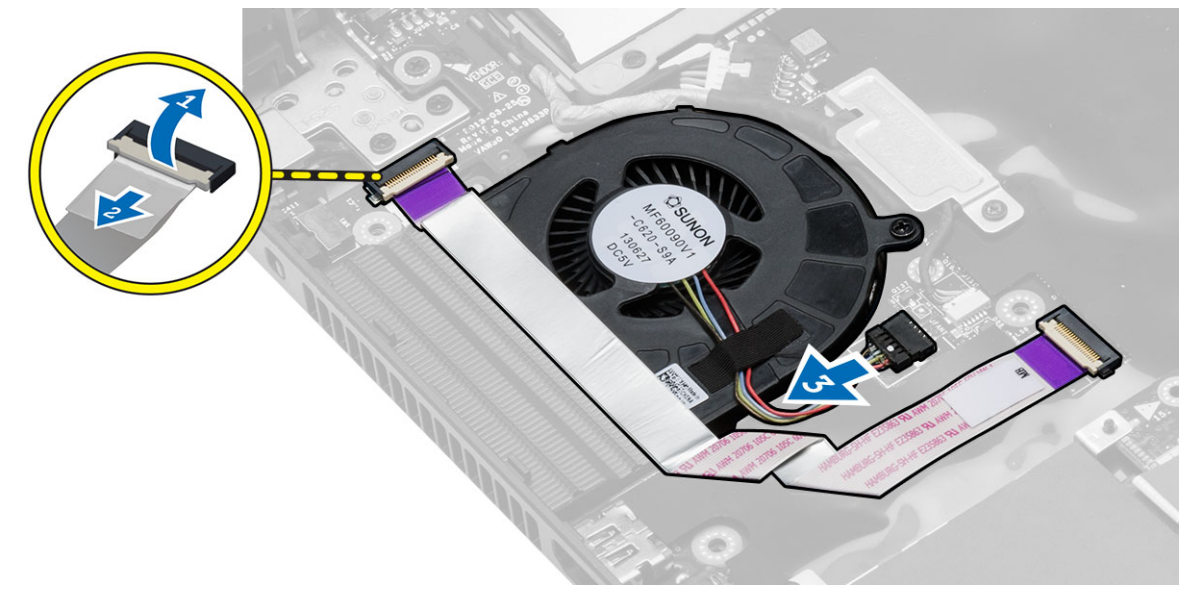

4. Távolítsa el a csavarokat, melyek a rendszerventilátort tartják és emelje ki a rendszerventilátort a számítógépből.

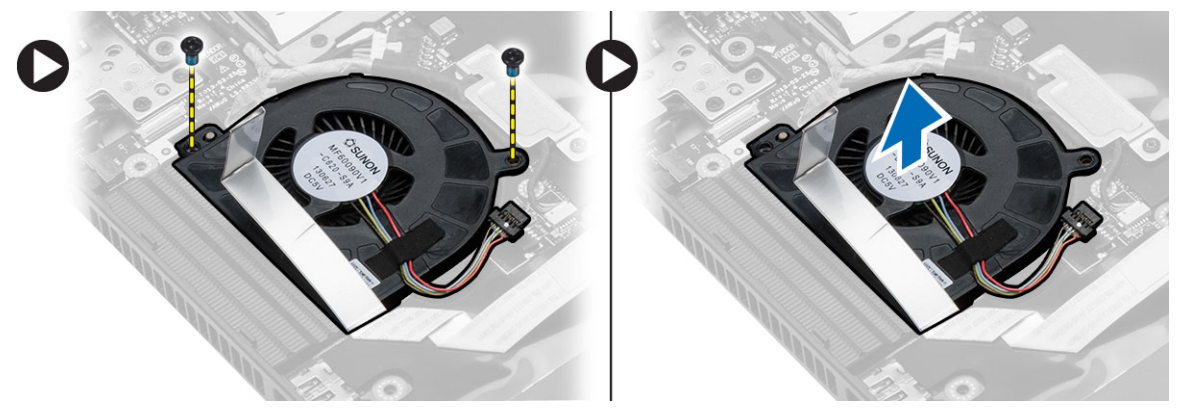

#### A rendszerventilátor beszerelése

- 1. A rendszerventilátort helyezze a számítógépbe.
- 2. Csatlakoztassa a rendszerhűtő kábelét az alaplaphoz.
- 3. Csatlakoztassa az I/O kártya kábelét a csatlakozójába.
- 4. Húzza meg a csavarokat, amelyek az alaplapot a számítógéphez rögzítik.
- 5. Szerelje be az alábbiakat:
  - a. csuklótámasz
  - b. kijelző csuklópánt
  - c. memória
  - d. merevlemez-meghajtó
  - e. optikai meghajtó

- f. billentyűzet
- g. billentyűzet-keret
- h. alapburkolat
- i. akkumulátor
- j. SD kártya
- 6. Kövesse a Miután befejezte a munkát a számítógép belsejében című fejezet utasításait.

#### Az alaplap eltávolítása

- 1. Kövesse a Mielőtt elkezdene dolgozni a számítógép belsejében című fejezet utasításait.
- 2. Távolítsa el az alábbiakat:
  - a. SD kártya
  - b. akkumulátor
  - c. alapburkolat
  - d. billentyűzet-keret
  - e. billentyűzet
  - f. memória
  - g. optikai meghajtó
  - h. merevlemez-meghajtó
  - i. WLAN-kártya
  - j. kijelző csuklópánt
  - k. csuklótámasz
  - I. rendszerventilátor
  - m. ExpressCard kártyafoglalat
- 3. Bontsa az alábbi csatlakozásokat:
  - a. gombelem kábele
  - b. hangszóró-kábel

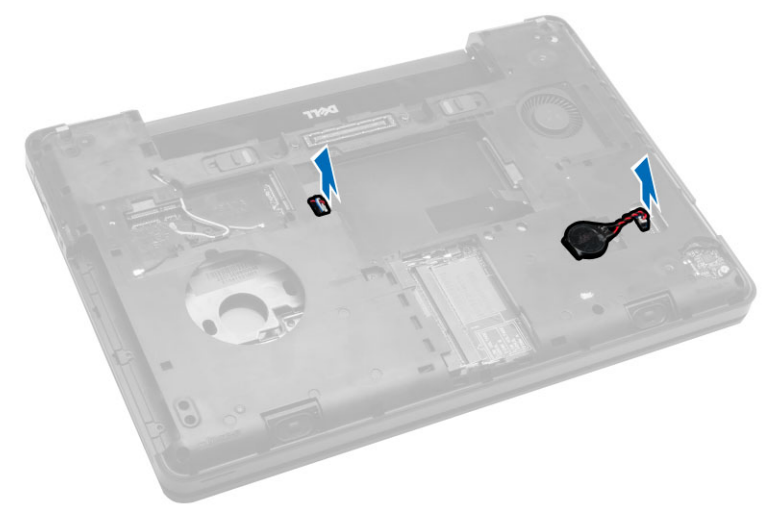

- 4. Fordítsa meg a számítógépet és csatlakoztassa szét a következőket:
  - a. tápkábel
  - b. állapotjelző fények panelkábele
  - c. I/O-kártya kábele

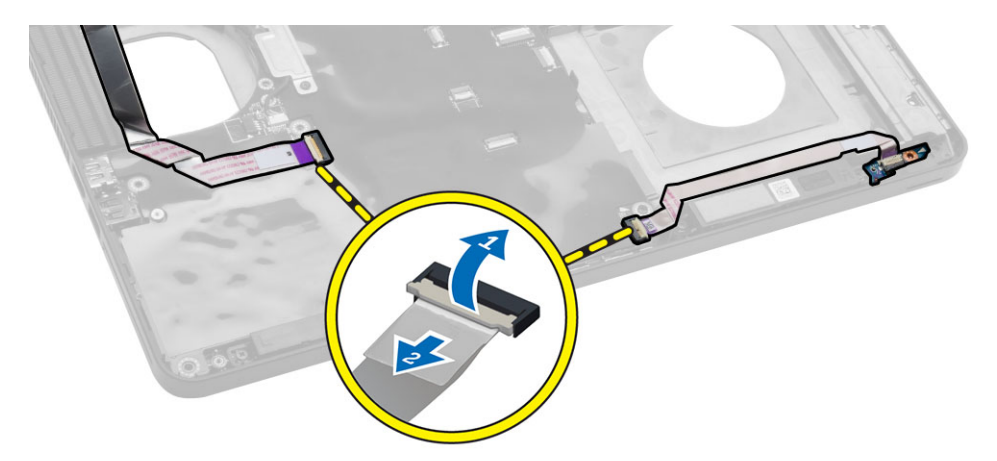

- 5. Hajtsa végre az alábbi lépéseket:
  - a. Távolítsa el a kijelzőkábel csatlakozóját rögzítő csavarokat, és távolítsa el azt az alaplapról.
  - b. Csatlakoztassa szét a kijelző kábeleit és a tápkábelt az alaplapról.

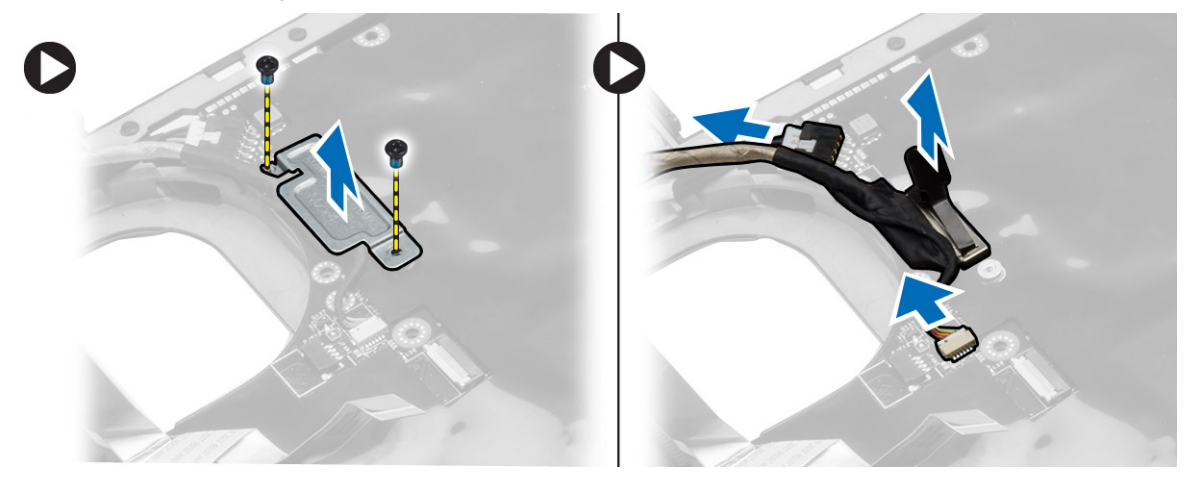

6. Távolítsa el a csavarokat, melyek az alaplapot rögzítik, és elemje ki az alaplapot a számítógépből.

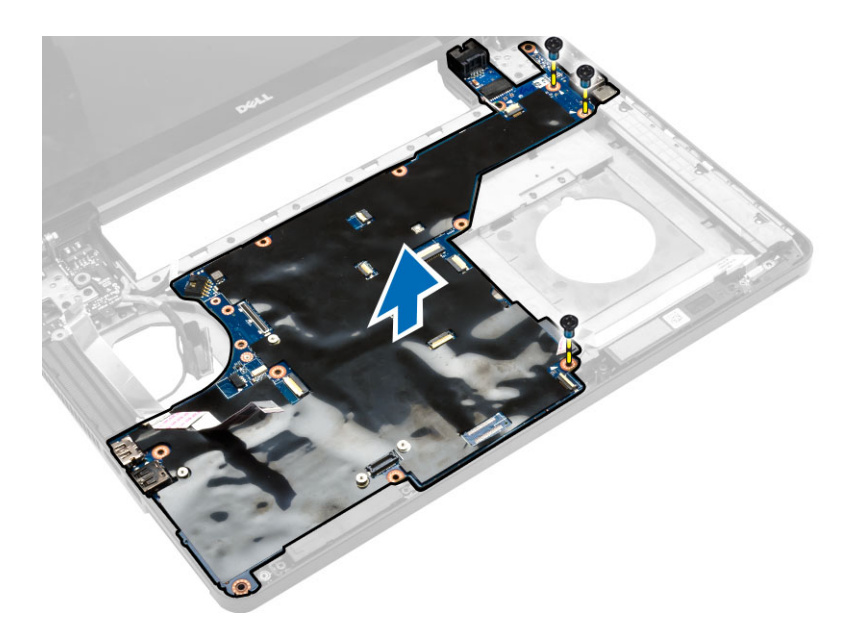

### Az alaplap beszerelése

- 1. Illessze az alaplapot a számítógépben eredetileg elfoglalt helyére.
- 2. Helyezze vissza, és húzza meg az alaplapot a számítógéphez rögzítő csavarokat.
- 3. Csatlakoztassa az alábbi kábeleket:
  - a. I/O-kártya kábele
  - b. tápcsatlakozó kábel
  - c. állapotjelző fények panelkábele
- 4. Fordítsa meg a számítógépet és csatlakoztassa a gombelem kábelét és a hangszórókábelt az alaplaphoz.
- 5. Szerelje be az alábbiakat:
  - a. ExpressCard kártyafoglalat
  - b. rendszerventilátor
  - c. csuklótámasz
  - d. kijelző csuklópánt
  - e. WLAN-kártya
  - f. merevlemez-meghajtó
  - g. optikai meghajtó
  - h. memória
  - i. billentyűzet
  - j. billentyűzet-keret
  - k. alapburkolat
  - I. akkumulátor
  - m. SD kártya
- 6. Kövesse a Miután befejezte a munkát a számítógép belsejében című fejezet utasításait.

### A hűtőborda eltávolítása

- 1. Kövesse a Mielőtt elkezdene dolgozni a számítógép belsejében című fejezet utasításait.
- 2. Távolítsa el az alábbiakat:
  - a. SD kártya
  - b. akkumulátor
  - c. alapburkolat
  - d. billentyűzet-keret
  - e. billentyűzet
  - f. memória
  - g. optikai meghajtó
  - h. merevlemez-meghajtó
  - i. WLAN-kártya
  - j. kijelző csuklópánt
  - k. csuklótámasz
  - I. rendszerventilátor
  - m. ExpressCard kártyafoglalat
  - n. alaplap
- 3. Hajtsa végre az alábbi lépéseket:
  - a. Csavarja ki a billentyűzetet a helyén rögzítő csavarokat.
  - b. A hangszórót emelje ki a számítógépből.

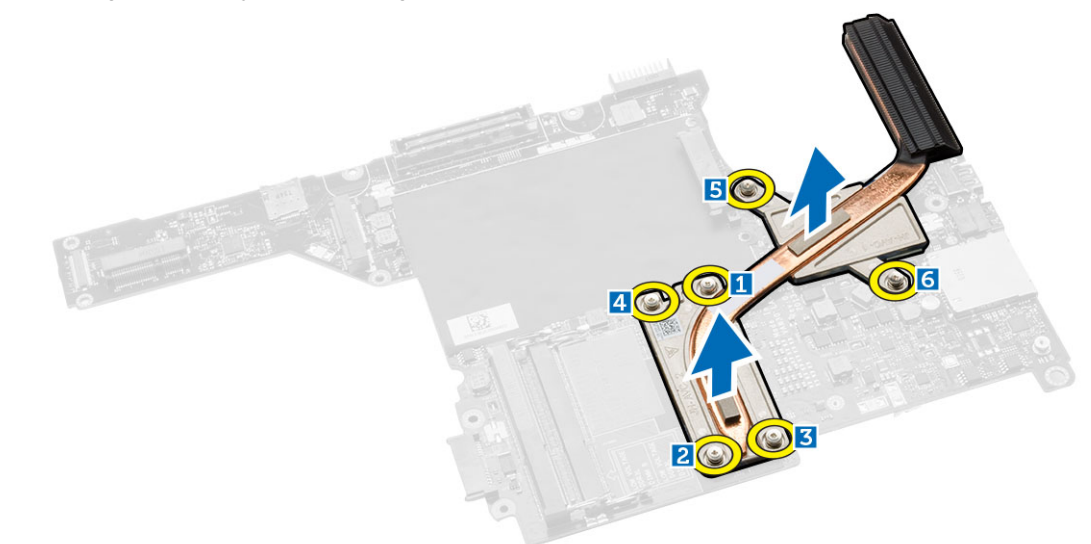

### A hűtőborda beszerelése

- 1. Helyezze a hűtőbordát az alaplapra.
- 2. Húzza meg azon csavarokat, amelyek a hűtőbordát a számítógéphez rögzítik.
- **3.** Szerelje be az alábbiakat:
  - a. alaplap
  - b. ExpressCard kártyafoglalat
  - c. rendszerventilátor

- d. csuklótámasz
- e. kijelző csuklópánt
- f. WLAN-kártya
- g. merevlemez-meghajtó
- h. optikai meghajtó
- i. memória
- j. billentyűzet
- k. billentyűzet-keret
- I. alapburkolat
- m. akkumulátor
- n. SD kártya
- 4. Kövesse a Miután befejezte a munkát a számítógép belsejében című fejezet utasításait.

### Az I/O panel árnyékolás eltávolítása (bal)

- 1. Kövesse a Mielőtt elkezdene dolgozni a számítógép belsejében című fejezet utasításait.
- 2. Távolítsa el az alábbiakat:
  - a. SD kártya
  - b. akkumulátor
  - c. alapburkolat
  - d. billentyűzet-keret
  - e. billentyűzet
  - f. memória
  - g. optikai meghajtó
  - h. merevlemez-meghajtó
  - i. WLAN-kártya
  - j. kijelző csuklópánt
  - k. csuklótámasz
  - I. rendszerventilátor
  - m. ExpressCard kártyafoglalat
  - n. alaplap
- 3. Hajtsa végre az alábbi lépéseket:
  - a. Távolítsa el a csavart, amely az I/O kártyát rögzíti a számítógéphez.
  - b. Emelje meg, és távolítsa el a számítógépből az I/O kártyát.

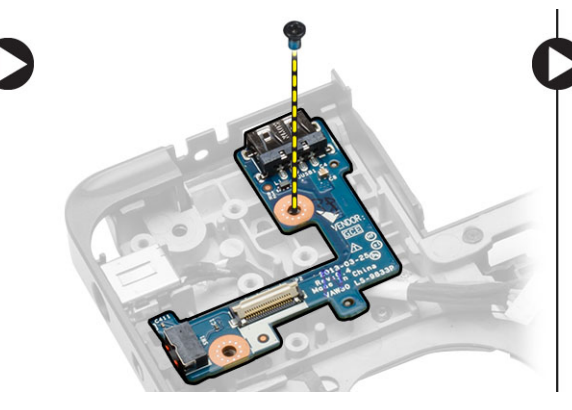

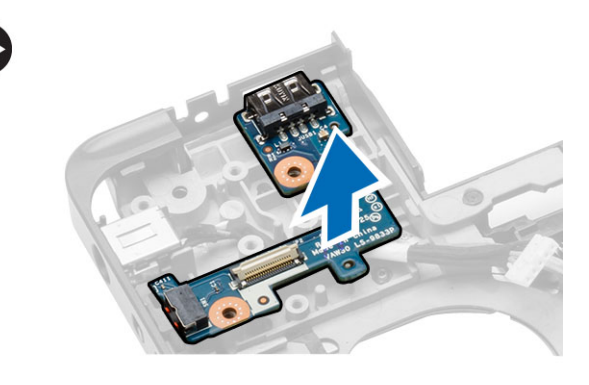

### Az I/O panel beszerelése (bal)

- 1. Az I/O panelt helyezze a számítógépre.
- 2. Húzza meg a csavart, amely az I/O-kártyát a számítógéphez rögzíti.
- 3. Szerelje be az alábbiakat:
  - a. alaplap
  - b. ExpressCard kártyafoglalat
  - c. rendszerventilátor
  - d. csuklótámasz
  - e. kijelző csuklópánt
  - f. WLAN-kártya
  - g. merevlemez-meghajtó
  - h. optikai meghajtó
  - i. memória
  - j. billentyűzet
  - k. billentyűzet-keret
  - I. alapburkolat
  - m. akkumulátor
  - n. SD kártya
- 4. Kövesse a Miután befejezte a munkát a számítógép belsejében című fejezet utasításait.

### Az I/O panel árnyékolás eltávolítása (jobb)

- 1. Kövesse a Mielőtt elkezdene dolgozni a számítógép belsejében című fejezet utasításait.
- 2. Távolítsa el az alábbiakat:
  - a. SD kártya
  - b. akkumulátor
  - c. alapburkolat
  - d. billentyűzet-keret
  - e. billentyűzet
  - f. memória
  - g. optikai meghajtó
  - h. merevlemez-meghajtó
  - i. WLAN-kártya
  - j. kijelző csuklópánt
  - k. csuklótámasz
  - I. rendszerventilátor
  - m. ExpressCard kártyafoglalat
  - n. alaplap
- 3. Hajtsa végre az alábbi lépéseket:
  - a. Csavarja ki a számítógépben lévő Bemeneti/kimeneti (I/O) kártyát tartó csavarokat.
  - b. Emelje meg, és távolítsa el a számítógépből az I/O kártyát.

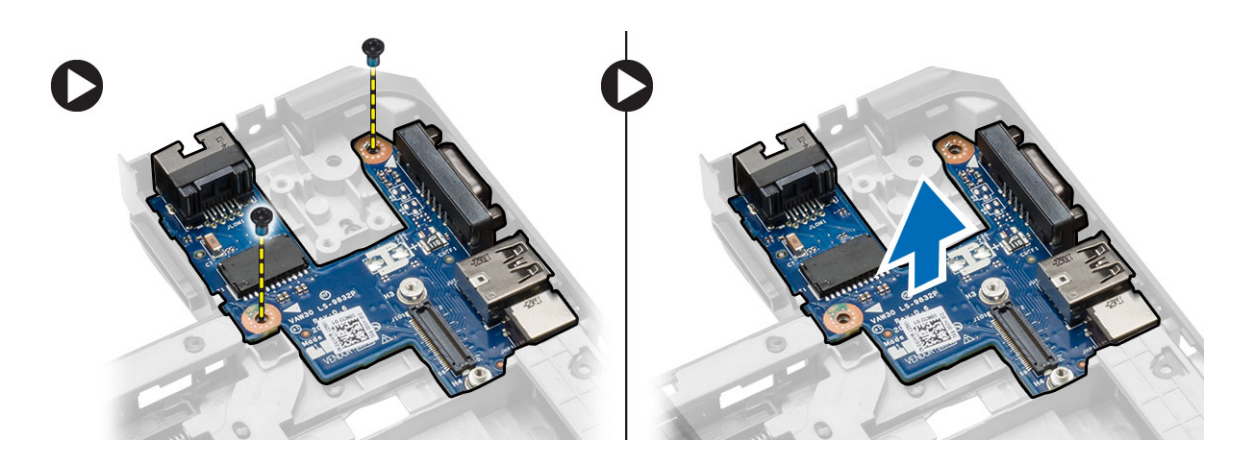

### Az I/O panel (jobb) beszerelése

- 1. Az I/O panelt helyezze a számítógépre.
- 2. Húzza meg a csavarokat, amelyek az I/O panelt a számítógéphez rögzítik.
- 3. Szerelje be az alábbiakat:
  - a. alaplap
  - b. ExpressCard kártyafoglalat
  - c. rendszerventilátor
  - d. csuklótámasz
  - e. kijelző csuklópánt
  - f. WLAN-kártya
  - g. merevlemez-meghajtó
  - h. optikai meghajtó
  - i. memória
  - j. billentyűzet
  - k. billentyűzet-keret
  - I. alapburkolat
  - m. akkumulátor
  - n. SD kártya
- 4. Kövesse a Miután befejezte a munkát a számítógép belsejében című fejezet utasításait.

#### A tápcsatlakozó eltávolítása

- 1. Kövesse a Mielőtt elkezdene dolgozni a számítógép belsejében című fejezet utasításait.
- 2. Távolítsa el az alábbiakat:
  - a. SD kártya
  - b. akkumulátor
  - c. alapburkolat
  - d. billentyűzet-keret
  - e. billentyűzet
  - f. memória
  - g. merevlemez-meghajtó
  - h. optikai meghajtó
  - i. WLAN-kártya

- j. kijelző csuklópánt
- k. csuklótámasz
- I. ExpressCard kártyafoglalat
- m. rendszerventilátor
- n. alaplap
- 3. Hajtsa végre az alábbi lépéseket:
  - a. Szerelje ki a tápcsatlakozó kábelét a kábelvezetőkből.
  - b. Emelje meg, és távolítsa el a tápcsatlakozót a számítógépből.

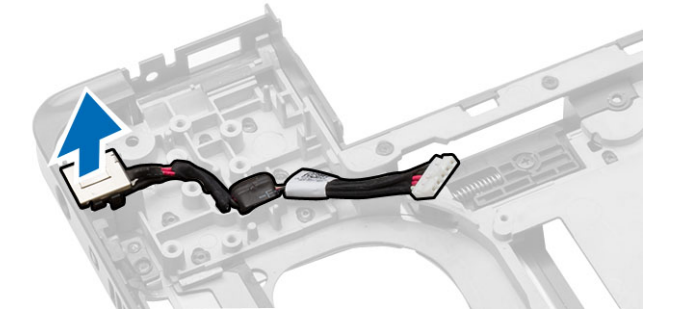

### A tápcsatlakozó beszerelése

- 1. Tegye a tápcsatlakozót a helyére a számítógépben.
- 2. Vezesse el a tápcsatlakozó kábelt a vezetőcsatornáján keresztül.
- 3. Szerelje be az alábbiakat:
  - a. alaplap
  - b. rendszerventilátor
  - c. ExpressCard kártyafoglalat
  - d. csuklótámasz
  - e. kijelző csuklópánt
  - f. WLAN-kártya
  - g. merevlemez-meghajtó
  - h. optikai meghajtó
  - i. memória
  - j. billentyűzet
  - k. billentyűzet-keret
  - alapburkolat
  - m. akkumulátor
  - n. SD kártya
- 4. Kövesse a Miután befejezte a munkát a számítógép belsejében című fejezet utasításait.

### A hangszórók eltávolítása

- 1. Kövesse a Mielőtt elkezdene dolgozni a számítógép belsejében című fejezet utasításait.
- 2. Távolítsa el az alábbiakat:
  - a. SD memóriakártya
  - b. akkumulátor
  - c. alapburkolat

- d. billentyűzet-keret
- e. billentyűzet
- f. memória
- g. optikai meghajtó
- h. merevlemez-meghajtó
- i. WLAN-kártya
- j. kijelző csuklópánt
- k. csuklótámasz
- I. rendszerventilátor
- m. ExpressCard kártyafoglalat
- n. alaplap
- 3. Hajtsa végre az alábbi lépéseket:
  - a. Távolítsa el a hangszóró kábelét a kábelvezető csatornából.
  - b. Távolítsa el a hangszórókat a számítógéphez rögzítő csavarokat.
  - c. Vegye ki a hangszórókat a számítógépből.

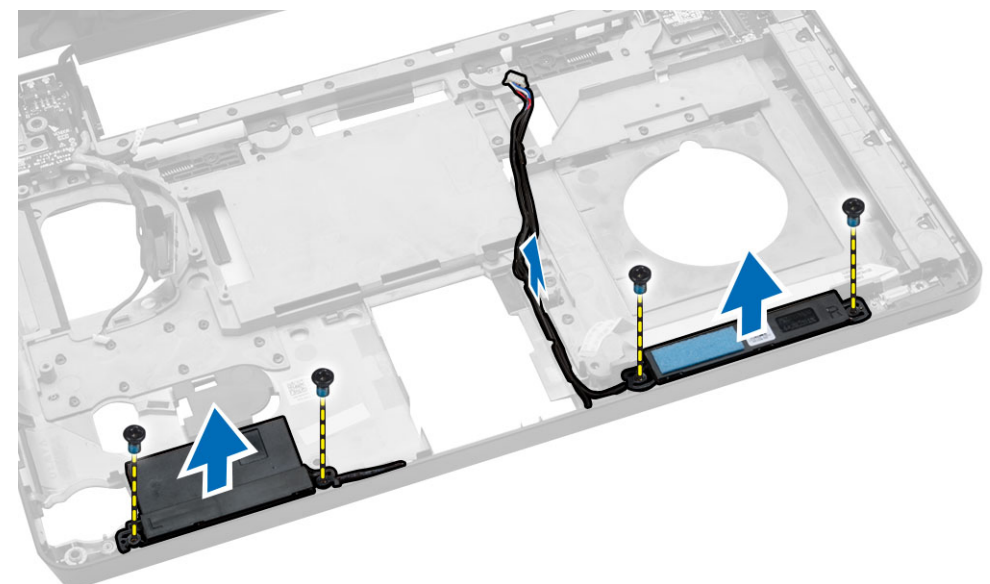

#### A hangszórók beszerelése

- 1. Helyezze a hangszórókat a számítógépbe.
- 2. Rögzítse a hangszóró kábeleit a kábelvezetőkhöz.
- 3. Húzza meg a hangszórókat a számítógéphez rögzítő csavarokat.
- 4. Szerelje be az alábbiakat:
  - a. alaplap
  - b. ExpressCard kártyafoglalat
  - c. rendszerventilátor
  - d. csuklótámasz
  - e. kijelző csuklópánt
  - f. WLAN-kártya
  - g. merevlemez-meghajtó
  - h. optikai meghajtó

- i. memória
- j. billentyűzet
- k. billentyűzet-keret
- I. alapburkolat
- m. akkumulátor
- n. SD kártya
- 5. Kövesse a Miután befejezte a munkát a számítógép belsejében című fejezet utasításait.

### Az akkumulátor állapotjelző panel eltávolítása

- 1. Kövesse a Mielőtt elkezdene dolgozni a számítógép belsejében című fejezet utasításait.
- 2. Távolítsa el az alábbiakat:
  - a. SD kártya
  - b. akkumulátor
  - c. alapburkolat
  - d. billentyűzet-keret
  - e. billentyűzet
  - f. memória
  - g. optikai meghajtó
  - h. merevlemez-meghajtó
  - i. WLAN-kártya
  - j. kijelző csuklópánt
  - k. csuklótámasz
  - I. rendszerventilátor
  - m. ExpressCard kártyafoglalat
  - n. alaplap
  - o. hangszórók
- 3. Hajtsa végre az alábbi lépéseket:
  - a. Távolítsa el a LED burkolatot.
  - b. Csatlakoztassa szét az állapotkijelző kártya kábelét és távolítsa el a csavarokat, melyek az állapotkijelző kártyát rögzítik.
  - c. Emelje fel, és vegye ki az alaplapot a számítógépből.

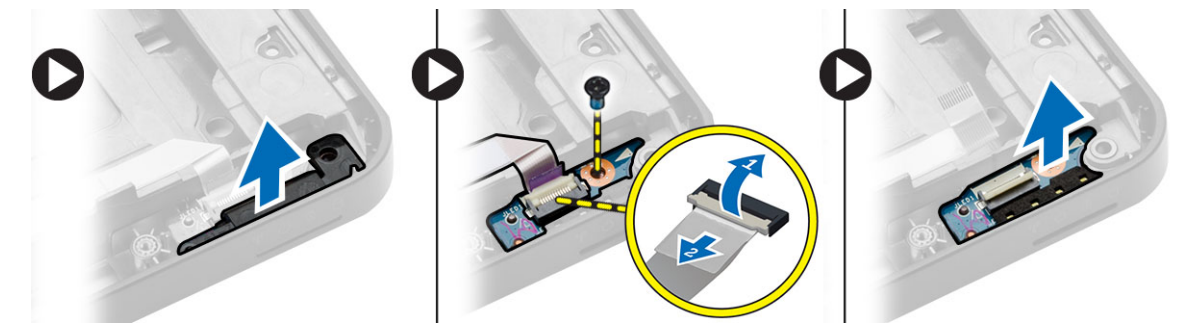

### Az állapotjelző kártya telepítése

- 1. Helyezze az állapotjelző kártyát a helyére a számítógépben.
- 2. Csatlakoztassa az állapotjelző kártya kábelét a csatlakozójába.
- 3. Húzza meg a csavarokat, melyek az állapotjelző kártyát a számítógépéhez rögzítik.

- 4. Helyezze fel a LED borítását az állapotkijelző kártyára.
- 5. Szerelje be az alábbiakat:
  - a. hangszórók
  - b. alaplap
  - c. rendszerventilátor
  - d. ExpressCard kártyafoglalat
  - e. csuklótámasz
  - f. kijelző csuklópánt
  - g. WLAN-kártya
  - h. merevlemez-meghajtó
  - i. optikai meghajtó
  - j. memória
  - k. billentyűzet
  - I. billentyűzet-keret
  - m. alapburkolat
  - n. akkumulátor
  - o. SD kártya
- 6. Kövesse a Miután befejezte a munkát a számítógép belsejében című fejezet utasításait.

## Rendszerbeállítás

A rendszerbeállítás teszi lehetővé a számítógép hardverének konfigurálását és a BIOS szintű opciók meghatározását. A rendszerbeállításban az alábbiakat teheti:

- · Hardver hozzáadása vagy eltávolítása után módosíthatja az NVRAM beállításokat
- · Megtekintheti a rendszer hardver konfigurációját
- · Engedélyezheti vagy letilthatja az integrált eszközöket
- · Teljesítmény és energiagazdálkodási korlátokat állíthat be
- Kezelheti a számítógép védelmét

#### Rendszerindítási sorrend

A rendszerindítási sorrend lehetővé teszi, hogy megkerülje a rendszerbeállításban meghatározott rendszerindítási sorrendet, és egy meghatározott eszközről indítsa a rendszert (például: optikai meghajtó vagy merevlemez meghajtó). A bekapcsolási önteszt alatt (POST), amikor a Dell embléma megjelenik, az alábbi lehetőségei vannak:

- · Hozzáférés a rendszerbeállításhoz az <F2> billentyű lenyomásával
- · Egyszeri rendszerindítási menü előhívása az <F12> billentyű lenyomásával

Az egyszeri rendszerindítási menü azokat az eszközöket jeleníti meg, amelyekről a rendszer indítható, valamint diagnosztikai opciókat ajánl fel. A rendszerindítási opciók az alábbiak:

- Eltávolítható meghajtó (ha van)
- STXXXX meghajtó

MEGJEGYZÉS: A XXX a SATA meghajtó számát jelöli.

- Optikai meghajtó
- Diagnosztika

MEGJEGYZÉS: A diagnosztika kiválasztásával az ePSA diagnosztika képernyő jelenik meg.

A rendszerindítási sorrend a rendszerbeállítás képernyő elérésére is biztosít opciókat.

#### Navigációs billentyűk

Az alábbi táblázat ismerteti a rendszerbeállítás navigációs billentyűit.

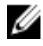

**MEGJEGYZÉS:** A legtöbb rendszerbeállítási opció esetén az elvégzett módosításokat a rendszer rögzíti, de azok csak a rendszer újraindítása után lépnek érvénybe.

#### 1. táblázat: Navigációs billentyűk

| Billentyűk       | Navigáció                                                                                                    |
|------------------|----------------------------------------------------------------------------------------------------|
| Felfelé nyíl     | Lépés az előző mezőre.                                                                                                    |
| Lefelé nyíl      | Lépés a következő mezőre.                                                                                                    |
| <enter></enter>  | Érték kiválasztása a kijelölt mezőben (ha van), vagy a mezőben lévő hivatkozás megnyitása.                                                                                                    |
| Szóköz billentyű | Legördülő lista kibontása vagy összecsukása, ha lehetséges.                                                                                                    |
| <tab></tab>      | Lépés a következő fókusz területre.                                                                                                    |
|                  | MEGJEGYZÉS: Csak normál grafikus böngésző esetén.                                                                                                    |
| <esc></esc>      | Visszalépés az előző oldalra, amíg a fő képernyő meg nem jelenik. Ha az <esc><br/>billentyűt a fő képernyőn nyomja meg, egy üzenet jelenik meg, amely kéri a<br/>változtatások elmentését, és újraindítja a rendszert.</esc> |
| <f1></f1>        | A rendszerbeállítás súgófájljának megjelenítése.                                                                                                    |

### Rendszer-beállítási opciók

**MEGJEGYZÉS:** A számítógéptől és hozzá tartozó eszközöktől függően előfordulhat, hogy az alábbiakban felsorolt opciók nem jelennek meg.

#### 2. táblázat: Általános

| Opció                  | Leírás                                                                                                    |                                                                                                    |  |
|------------------------|----------------------------------------------------------------------------------------------------|----------------------------------------------------------------------------------------------------|--|
| System                 | Ebben a részben található a számítóg                                                                                                    | ép elsődleges hardvereinek listája.                                                                                                    |  |
| Information            | <ul> <li>System Information (Rendszerinfor<br/>termékcímke, tulajdonosi címke, tu<br/>Express Service kód.</li> </ul>                                                                                                    | rmáció) - BIOS-verzió, szervizcímke,<br>llajdonosi viszony kezdete, gyártási idő és az                                                                                                    |  |
|                        | <ul> <li>Memory Information (Memóriaadatok) — Telepített memória, rendelkezésre álló<br/>memória, memóriasebesség, memóriacsatorna üzemmódja, memóriatechnológia, az<br/>A foglalatban lévő memória mérete, a B foglalatban lévő memória mérete.</li> </ul> |                                                                                                    |  |
|                        | <ul> <li>Processzor adatok: Processzor típ<br/>órajelsebesség, minimális órajelse<br/>gyorsítótár, L3 processzor gyorsító</li> </ul>                                                                                                    | <ul> <li>Processzor adatok: Processzor típusa, magok száma, processzorazonosító, aktuális<br/>órajelsebesség, minimális órajelsebesség, maximális órajelsebesség, L2 processzor<br/>gyorsítótár, L3 processzor gyorsítótár, HT képesség, valamint 64-bites technológia.</li> </ul> |  |
|                        | <ul> <li>Eszközinformációk: Megjeleníti a k<br/>MiniCard Eszköz, ODD eszköz, Do<br/>Képernyővezérlő, Képernyővezérlő<br/>Natív felbontás, Audiovezérlő, Wi-f<br/>eszköz.</li> </ul>                                                                         | övetkezőket: Elsődleges merevlemez-meghajtó,<br>okkolt eSATA-eszköz, LOM MAC cím,<br>ó BIOS-verziója, Videomemória, Panel típusa,<br>Fi eszköz, WiGig eszköz, Mobil eszköz, Bluetooth                                                                                              |  |
| Battery<br>Information | Megjeleníti az akkumulátor állapotát é<br>adapter típusát.                                                                                                    | s a számítógéphez csatlakoztatott váltóáramú                                                                                                    |  |
| Boot Sequence          | Boot Sequence                                                                                                    | Lehetővé teszi a számítógép számára az<br>egyes médiákon való elemek keresési<br>sorrendjének meghatározását. Az alábbi<br>lehetőségek közül választhat:                                                                                                    |  |
|                        |                                                                                                    | <ul><li>Diskette Drive</li><li>Internal HDD</li></ul>                                                                                                    |  |

USB Storage Device (USB tárolóeszköz)

| Opció                    | Leírás                                                                                                    |                                                                                                    |  |
|--------------------------|----------------------------------------------------------------------------------------------------|----------------------------------------------------------------------------------------------------|--|
|                          |                                                                                                    | <ul> <li>CD/DVD/CD-RW Drive (CD/DVD/CD-<br/>RW meghajtó)</li> </ul>                                                                               |  |
|                          |                                                                                                    | <ul> <li>Onboard NIC (Csatlakoztatott hálózati<br/>kártya)</li> </ul>                                                                             |  |
|                          |                                                                                                    | Alapértelmezettként, minden opció be van<br>jelölve. Kitörölheti a bármel opció<br>kiválasztását vagy megváltoztathatja az<br>indítási sorrendet. |  |
|                          | Boot List Option                                                                                                    | Lehetővé teszi az indítási lista opció<br>módosítását.                                                                                            |  |
|                          |                                                                                                    | <ul><li>Legacy (Hagyományos)</li><li>UEFI</li></ul>                                                                                               |  |
| Advanced Boot<br>Options | Ez a lehetőség teszi lehetővé, azt, hogy az örökölt ROM-ok betöltődjenek.<br>Alapétrelmezettként, az <b>Enable Legacy Option ROMs</b> nincs kiválasztva. |                                                                                                    |  |

| Options | Alapétrelmezettként, a | az Enable Legacy | Option ROMs                             | nincs kiválas |
|---------|------------------------|------------------|-----------------------------------------|---------------|
| paone   |                        |                  | • • • • • • • • • • • • • • • • • • • • |               |

| Date/Time Lehetővé teszi a dátum és idő módosítását. | Date/Time | Lehetővé teszi a dátum és idő módosítását. |
|------------------------------------------------------|-----------|--------------------------------------------|
|------------------------------------------------------|-----------|--------------------------------------------|

<sup>3.</sup> táblázat: Rendszer-konfiguráció

| Орсіо́         | Leírás                                                                                                    |
|----------------|----------------------------------------------------------------------------------------------------|
| Integrated NIC | Lehetővé teszi az integrált hálózati vezérlő konfigurálását. Az alábbi<br>lehetőségek közül választhat:                 |
|                | Disabled (Letiltva)                                                                                                    |
|                | Enabled (Engedélyezve)                                                                                                  |
|                | <ul> <li>Engedélyezve w/PXE: A beállítás alapértelmezés szerint engedélyezve<br/>van.</li> </ul>                        |
| Parallel Port  | Lehetővé teszi a dokkoló állomáson található párhuzamos port<br>konfigurálását. Az alábbi lehetőségek közül választhat: |
|                | Disabled (Letiltva)                                                                                                    |
|                | <ul> <li>AT: E beállítás alapértelmezés szerint engedélyezve van.</li> </ul>                                            |
|                | • PS2                                                                                                    |
|                | • ECP                                                                                                    |
| Serial Port    | Lehetővé teszi az integrált soros port konfigurálását. Az alábbi lehetőségek közül választhat:                          |
|                | Disabled (Letiltva)                                                                                                    |
|                | COM1: E beállítás alapértelmezés szerint engedélyezve van.                                                              |
|                | • COM2                                                                                                    |
|                | • COM3                                                                                                    |
|                | • COM4                                                                                                    |
| SATA Operation | Lehetővé teszi a belső SATA merevlemez-meghajtó vezérlőjének<br>konfigurálását. Az alábbi lehetőségek közül választhat: |
|                | Disabled (Letiltva)                                                                                                    |
|                | • AHCI                                                                                                    |

| Орсіо́                | Leírás                                                                                                    |
|-----------------------|----------------------------------------------------------------------------------------------------|
|                       | RAID be: E beállítás alapértelmezés szerint engedélyezve van.                                                                                                    |
| Drives                | <ul> <li>A kártyán található SATA meghajtók konfigurálását teszi lehetővé. Minden meghajtó alapértelmezés szerint engedélyezve van. Az alábbi lehetőségek közül választhat:</li> <li>SATA-0</li> <li>SATA-1</li> <li>SATA-2</li> <li>SATA-3</li> </ul>                                                                                                |
| SMART Reporting       | Lehetővé teszi az integrált meghajtók hardveres hibáinak jelentését a<br>rendszerindítás során. A technológia a SMART-specifikáció (önvizsgálati<br>elemző és jelentő technológia) része. Az opció alapértelmezés szerint le<br>van tiltva.<br>• SMART-jelentések engedélyezve                                                                        |
| USB Configuration     | E mező konfigurálja az integrált USB vezérlőt. Ha a Boot Support<br>(Rendszerindítási támogatás) engedélyezve van, a rendszer indítható<br>bármilyen típusú USB tárolóeszközről (HDD, pendrive, hajlékonylemez).<br>Az USB-port aktiválása esetén a hozzá csatlakoztatott eszközök<br>engedélyezettek és az operációs rendszer számára hozzáférhetők. |
|                       | Ha az USB-port le van tiltva, az operációs rendszer nem látja a hozzá<br>csatlakoztatott eszközöket.                                                                                                    |
|                       | <ul> <li>Enable Boot Support (Rendszerindítási támogatás engedélyezése)</li> <li>Enable External USB Port (Külső USB port engedélyezése)</li> <li>USB3.0 vezérlő bekapcsolása</li> </ul>                                                                                                    |
|                       | MEGJEGYZÉS: Az USB billentyűzet és egér a fenti beállításoktól<br>függetlenül, mindig működik a BIOS beállításban.                                                                                                    |
| Audio                 | Ez a terület engedélyezi, vagy tiltja le az integrált audio-vezérlőt.<br>Alapértelmezettként, az <b>Enable Audio</b> opció van kiválasztva.                                                                                                    |
| Keyboard Illumination | E mező teszi lehetővé a billentyűzetvilágítás funkció üzemmódjának a<br>kiválasztását.<br>25% és 100% között változtatható a billentyűzet világítási szintje.                                                                                                    |
|                       | <ul> <li>Disabled (Letiltva)</li> <li>25%-os világítás</li> <li>50%-os világítás</li> <li>75%-os világítás</li> <li>100%-os szint: Ez az opció alapértelmezettként engedélyezve van</li> </ul>                                                                                                    |
| Unobtrusive Mode      | Ez az opció, amikor engedélyezvevan, az Fn+B gombok megnyomásával,<br>lekapcsolja a rendszer összes fény és hang-kibocsátását. A normális<br>működés visszaállításához, nyomja meg az Fn+B gombokat ismét. Ez az<br>opció alapértelmezettként ki van kapcsolva.                                                                                       |

| Opció                 | Leírás                                                                          |
|-----------------------|---------------------------------------------------------------------------------|
| Miscellaneous Devices | Az alábbi eszközök engedélyezését és letiltását teszi lehetővé:                 |
|                       | Enable Microphone (Mikrofon engedélyezése)                                      |
|                       | <ul> <li>Enable Camera (Kamera engedélyezése)</li> </ul>                        |
|                       | <ul> <li>Express bővítőkártya engedélyezése</li> </ul>                          |
|                       | <ul> <li>Merevlemez-meghajtó leejtés elleni védelmének engedélyezése</li> </ul> |
|                       | <ul> <li>Enable Media Card (Médiakártya engedélyezése)</li> </ul>               |
|                       | Disable Media Card (Médiakártya letiltása)                                      |
|                       | MEGJEGYZÉS: Minden eszköz alapértelmezés szerint engedélyezve van.              |

Media Card memóriakártyát is engedélyezhet vagy letilthat.

#### 4. táblázat: Videokártya

| Орсіо́         | Leírás                                                                                                    |
|----------------|----------------------------------------------------------------------------------------------------|
| LCD Brightness | Lehetővé teszi a kijelző fényerősségének beállítását az alkalmazott erőforrás (akkumulátor vagy váltóáramú adapter) függvényében. |

MEGJEGYZÉS: A videobeállítások csak akkor láthatók, ha a rendszerben videokártya is telepítve van.

#### 5. táblázat: Biztonság

| Орсіо́                  | Leírás                                                                                                    |
|-------------------------|----------------------------------------------------------------------------------------------------|
| Admin Password          | Beállíthatja, módosíthatja, illetve törölheti a rendszergazda jelszavát.                                                                                                    |
|                         | MEGJEGYZÉS: A rendszer vagy a merevlemez-meghajtó jelszavának beállítása előtt be kell állítania a rendszergazda jelszót. A rendszergazda jelszó beállítása automatikusan törli a rendszer jelszót és merevlemez-meghajtó jelszavát. |
|                         | MEGJEGYZÉS: A sikeres jelszómódosítások azonnal életbe lépnek.                                                                                                    |
|                         | Alapértelmezett beállítás: Not set (Nincs beállítva)                                                                                                    |
| System Password         | Lehetővé teszi a rendszerjelszó beállítását, módosítását vagy törlését.                                                                                                    |
|                         | MEGJEGYZÉS: A sikeres jelszómódosítások azonnal életbe lépnek.                                                                                                    |
|                         | Alapértelmezett beállítás: Not set (Nincs beállítva)                                                                                                    |
| Internal HDD-1 Password | Beállíthatja, illetve módosíthatja a rendszer belső merevlemez-<br>meghajtójának jelszavát.                                                                                                    |
|                         | MEGJEGYZÉS: A sikeres jelszómódosítások azonnal életbe lépnek.                                                                                                    |
|                         | Alapértelmezett beállítás: Not set (Nincs beállítva)                                                                                                    |
| Strong Password         | Lehetővé teszi, hogy a rendszer csak erős jelszavak beállítását fogadja el.                                                                                                    |

| Opció                   | Leírás                                                                                                    |
|-------------------------|----------------------------------------------------------------------------------------------------|
|                         | Alapértelmezett beállítás: Enable Strong Password (Erős jelszó engedélyezése) nincs kiválasztva.                                                                                                    |
|                         | MEGJEGYZÉS: Erős jelszó engedélyezése esetén a Rendszergazda<br>és Rendszer jelszónak legalább egy nagybetűs, egy kisbetős<br>karaktert tartalmaznia kell és legalább 8 karakter hosszúnak kell lenie.                                  |
| Password Configuration  | Lehetővé teszi a rendszergazdai jelszó és a rendszerjelszó minimális és maximális hosszának beállítását.                                                                                                    |
| Password Bypass         | Lehetővé teszi azon jogosultság engedélyezését, illetve letiltását, amellyel<br>megkerülhető a Rendszerjelszó és a Belső HDD jelszó (feltéve, hogy be<br>vannak állítva). Az alábbi lehetőségek közül választhat:                       |
|                         | <ul><li>Disabled (Letiltva)</li><li>Reboot bypass (Újraindításkor kihagyás)</li></ul>                                                                                                    |
|                         | Alapértelmezett beállítás: Disabled (Letiltva)                                                                                                    |
| Password Change         | Lehetővé teszi a Rendszerjelszóhoz és a Merevlemez-meghajtó-jelszóhoz való jogosultság engedélyezését, illetve letiltását, amennyiben a rendszergazdai jelszó be van állítva.                                                           |
|                         | Alapértelmezett beállítás: Nem rendszergazdai jelszavak módosításának<br>engedélyezése kiválasztva                                                                                                    |
| Non-Admin Setup Changes | Lehetővé teszi annak beállítását, hogy engedélyezett-e a beállítási opciók<br>módosítása rendszergazda jelszó megléte esetén. Letiltás esetén a<br>beállításokat zárolja a rendszergazda jelszó.                                        |
| TPM Security            | Lehetővé teszi a megbízható platform modul (Trusted Platform Module -<br>TPM) engedélyezését indítási önteszt (POST) közben.<br>Alapértelmezett beállítás: Ez az opció le van tiltva.                                                   |
| Computrace              | <ul> <li>Lehetővé teszi az opcionális Computrace szoftver aktiválását, illetve letiltását. Az alábbi lehetőségek közül választhat:</li> <li>Deactivate (Deaktivál)</li> <li>Disable (Letiltás)</li> <li>Activate (Aktiválás)</li> </ul> |
|                         | MEGJEGYZÉS: Az Aktiválás és a Letiltás opciókkal a funkciókat véglegesen aktiválhatjuk vagy letilthatjuk, amely után nem módosíthatók tovább.                                                                                           |
|                         | Deactivate (Deaktiválás) (alapértelmezett)                                                                                                    |
| CPU XD Support          | Lehetővé teszi a processzor Execute Disable (Letiltó bit végrehajtása)<br>módjának engedélyezését.<br>Enable CPU XD Support (CPU XD támogatás engedélyezése)<br>(alapértelmezett beállítás)                                             |

| Орсіо́               | Leírás                                                                                                    |
|----------------------|----------------------------------------------------------------------------------------------------|
| OROM Keyboard Access | Lehetővé teszi rendszerindítás során az Option ROM konfigurációs képernyőkhöz történő hozzáférést billentyűparancsok segítségével. Az alábbi lehetőségek állnak rendelkezésre:                        |
|                      | <ul> <li>Enable (Engedélyezés)</li> <li>One Time Enable (Egyszeri engedélyezés)</li> <li>Disable (Letiltás)</li> </ul>                                                                                |
|                      | Alapértelmezett beállítás: Engedélyezés                                                                                                    |
| Admin Setup Lockout  | Megakadályozza, hogy a felhasználók hozzáférjenek a beállításokhoz, ha<br>a rendszergazda jelszó be van állítva.<br>Alapértelmezett beállítás: Rendszergazdai beállítás kizárás nincs<br>kiválasztva. |

| Opció                 | Leírás                                                                                                    |
|-----------------------|----------------------------------------------------------------------------------------------------|
| Secure Boot Enable    | Ez az opció engedélyezi, vagy tiltja le Secure Boot funkciót.                                                                                                    |
|                       | Letiltás (alapértelmezett)                                                                                                    |
|                       | Enable (Engedélyezés)                                                                                                    |
| Expert Key Management | Csak akkor engedélyezi a biztonsági kulcs adatbázis kezelését, ha a rendszer egyéni üzemmódban van. Az <b>Enable Custom Mode</b> (Egyéni üzemmód engedélyezése) opció alapértelmezett beállításként le van tiltva.<br>Az alábbi lehetőségek közül választhat: |
|                       | • PK                                                                                                    |
|                       | • KEK                                                                                                    |
|                       | • db                                                                                                    |
|                       | • dbx                                                                                                    |
|                       | Ha engedélyezi a <b>Custom Mode</b> (Egyéni üzemmód) opciót, a <b>PK, KEK,<br/>db és a dbx</b> megfelelő opciói jelennek meg. Az alábbi lehetőségek közül<br>választhat:                                                                                      |
|                       | <ul> <li>Save to File (Mentés fájlba)- A kulcs elmentése a felhasználó által<br/>megadott fájlba</li> </ul>                                                                                                    |
|                       | <ul> <li>Replace from File (Csere fájlból)- Az aktuális kulcs cseréje egy a<br/>felhasználó által megadott fájlból</li> </ul>                                                                                                    |
|                       | <ul> <li>Append from File (kiegészítés fájlból)- Egy kulcs hozzáadása az<br/>aktuális adatbázishoz a felhasználó által megadott fájlból</li> </ul>                                                                                                    |
|                       | Delete (Törlése)- A kiválasztott kulcs törlése                                                                                                    |
|                       | <ul> <li>Reset All Keys (Összes kulcs visszaállítása)- Visszaállítása az<br/>alapértelmezett beállításokra</li> </ul>                                                                                                    |
|                       | Delete All Keys (Összes kulcs törlése)- Az összes kulcs törlése                                                                                                    |
|                       | MEGJEGYZÉS: Ha letiltja az egyéni üzemmódot, minden módosítás törlésre kerül, és a kulcsok visszaállnak az alapértelmezett beállításaikra.                                                                                                    |

#### 7. táblázat: Teljesítmény

| Орсіо́                 | Leírás                                                                                                    |
|------------------------|----------------------------------------------------------------------------------------------------|
| Multi Core Support     | Engedélyezi vagy letiltja a processzor többmagos támogatását. A további<br>magok javítják bizonyos alkalmazások teljesítményét. Az opció<br>alapértelmezés szerint engedélyezett. Az alábbi lehetőségek állnak<br>rendelkezésre:<br>• All (Összes)<br>• 1<br>• 2 |
|                        | Alapértelmezett beállítás: All (Összes)                                                                                                    |
| Intel SpeedStep        | Lehetővé teszi az Intel SpeedStep funkció engedélyezését, illetve letiltását.<br>Alapértelmezett beállítás: Enable Intel SpeedStep (Intel SpeedStep<br>engedélyezése)                                                                                            |
| C States Control       | Lehetővé teszi a processzor további alvó állapotainak engedélyezését,<br>illetve letiltását.<br>Alapértelmezett beállítás: A C állapotok opció engedélyezve van.                                                                                                 |
| Intel TurboBoost       | Lehetővé teszi a processzor Intel TurboBoost módjának engedélyezését,<br>illetve letiltását.<br>Alapértelmezett beállítás: Enable Intel TurboBoost (Intel TurboBoost                                                                                             |
|                        | engedélyezése)                                                                                                    |
| Hyper-Thread Control   | Lehetővé teszi a processzor HyperThreading (Többszálas vezérlés)<br>funkciójának engedélyezését, illetve letiltását.<br>Alapértelmezett beállítás: Enabled (Engedélyezve)                                                                                        |
| Rapid Start Technology | Ez az opció növelheti az akkumulátor élettartamát azáltal, hogy<br>automatikusan alacsony energiaállapotba helyezti azt Alvó üzemmód alatt,<br>a felhasználó által beállított idő elteltével.<br>Alapértelmezett beállítás: Disabled (Letiltva)                  |

#### 8. táblázat: Energiagazdálkodás

| Opció        | Leírás                                                                                                    |
|--------------|----------------------------------------------------------------------------------------------------|
| AC Behavior  | Lehetővé teszi a számítógép automatikus bekapcsolásának<br>engedélyezését, illetve letiltását, amikor a váltóáramú adaptert<br>csatlakoztatja a számítógéphez. |
|              | Alapértelmezett beállítás: Aktiválás váltóáramra csatlakozáskor nincs<br>beállítva.                                                                            |
| Auto On Time | Lehetővé teszi, hogy beállítsa azt az időpontot, amikor a számítógépnek<br>automatikusan be kell kapcsolnia. Az alábbi lehetőségek közül választhat:           |
|              | Disabled (Letiltva) (alapértelmezett)                                                                                                    |
|              | Every Day (Minden nap)                                                                                                    |
|              | Weekdays (Hétköznapokon)                                                                                                    |

| Opció                                    | Leírás                                                                                                    |
|------------------------------------------|----------------------------------------------------------------------------------------------------|
|                                          | Nap kijelölése                                                                                                    |
| USB Wake Support                         | Lehetővé teszi, hogy a rendszer USB eszközök csatlakoztatásakor<br>bekapcsoljon készenléti állapotból.                                                                                                    |
|                                          | MEGJEGYZÉS: Ez a funkció csak akkor működik, ha a<br>számítógéphez csatlakoztatva van a váltóáramú adapter. Ha a<br>váltóáramú adaptert készenléti állapotban eltávolítja, akkor a rendszer<br>az akkumulátor töltöttségi szintjének megőrzése érdekében letiltja az<br>összes USB port áramellátását.                |
|                                          | <ul> <li>USB általi aktiválás támogatásának engedélyezése</li> <li>DEnable USB Wake Support (az USB ébresztés támogatás) nincs<br/>kiválasztva</li> </ul>                                                                                                    |
| Wireless Radio Control                   | Lehetővé teszi azon funkció engedélyezését, illetve letiltását, amely<br>automatikusan átvált a vezetékes vagy vezeték nélküli hálózatokról a<br>fizikai kapcsolattól függetlenül.                                                                                                    |
|                                          | WLAN-rádió vezérlése                                                                                                    |
|                                          | WWAN-rádió vezérlése                                                                                                    |
|                                          | <ul> <li>A WLAN rádióvezérlés-vagy a WWAN-rádió vezérlése nincs kijelölve<br/>(alapértelmezett)</li> </ul>                                                                                                    |
| Wake on LAN/WLAN                         | Lehetővé teszi annak engedélyezését vagy letiltását, hogy a számítógép<br>helyi hálózati jel hatására bekapcsoljon.                                                                                                    |
|                                          | Letiltva: A beállítás alapértelmezés szerint engedélyezve van.                                                                                                    |
|                                          | Csak LAN                                                                                                    |
|                                          | Csak WLAN                                                                                                    |
|                                          | LAN vagy WLAN                                                                                                    |
|                                          | LAN PXE Bool-al                                                                                                    |
| Block Sleep                              | Een opció lehetővé teszi, hogy a számítógép operációs rendszer<br>környezetben alvó módba (S3 állapot) lépjen.                                                                                                    |
|                                          | Block Sleep (S3 state (Alvó mód blokkolása (S3 állapot))- A beállítás alapértelmezés szerint le van tiltva.                                                                                                    |
| Peak Shift                               | Ez az opció teszi lehetővé, hogy minimalizálhassa az áramfogyasztást a<br>napi csúcs idején. Azután, hogy engedélyezt ezt a lehetőséget, a rendszer<br>akkor is az akkumulátorról üzemel majd, ha csatlakoztatva van az<br>elektromos hálózathoz.                                                                     |
| Advanced Battery Charge<br>Configuration | Ez az opció lehetővé teszi, hogy maximalizálja az akkumulátor<br>élettartamát. Ennek az opciónak az engedélyezésével, rendszere<br>hagyományos töltési algoritmust és más technikákat használ, a működési<br>órákon kívül, az akkumulátor élettartamának növelése érdekében.<br>Disabled (Letiltva) (alapértelmezett) |
| Primary Battery Charge<br>Configuration  | Az akkumulátor töltési módjának a kijelölését teszi lehetővé. Az opciók:<br>• Adaptív                                                                                                    |

| Орсіо́                                | Leírás                                                                                                    |
|---------------------------------------|----------------------------------------------------------------------------------------------------|
|                                       | <ul> <li>Standard (Normál)</li> <li>Expressz töltés: A beállítás alapértelmezés szerint engedélyezve van.</li> <li>Primarily AC use (Elsődleges hálózati feszültség)</li> <li>Custom (Egyéni)</li> </ul>                                                                                        |
|                                       | Egyéni töltés kijelölése esetén beállíthatja az Egyéni töltés indítási és<br>befejezési idejét.                                                                                                    |
|                                       | MEGJEGYZÉS: Minden töltési mód nincs minden akkumulátorhoz<br>engedélyezve. Ennek az opciónak az engedélyezéséhez, tiltsa le az<br>Advanced Battery Charge Configuration opciót.                                                                                                    |
| Battery Slice Charge<br>Configuration | <ul> <li>Az akkumulátor töltési módjának a kijelölését teszi lehetővé. Az opciók:</li> <li>Normál töltés</li> <li>Expressz töltés: A beállítás alapértelmezés szerint engedélyezve van.</li> </ul>                                                                                              |
|                                       | MEGJEGYZÉS: Az Expressz töltés, lehet, hogy nem lesz elérhető<br>minden akkumilátor számára. Ennek az opciónak az<br>engedélyezéséhez, tiltsa le az Advanced Battery Charge<br>Configuration opciót.                                                                                            |
| Intel Smart Connect<br>Technology     | Ez az opció, ha engedélyezve van, periodikusan érzékeli a közeli vezeték<br>nélküli kapcsolatokat, míg a rendszer alvó állapotban van. HAsználhatja<br>ezt az opciót a megnyitott e-mail-ek vagy más közösségi média-<br>alkalmazások szinkronizálásához, amikor a rendszer alvó állapotba lép. |

#### 9. táblázat: POST Behavior

| Орсіо́            | Leírás                                                                                                    |
|-------------------|----------------------------------------------------------------------------------------------------|
| Adapter Warnings  | Lehetővé teszi a rendszerbeállítási (BIOS) figyelmeztető üzenetek<br>engedélyezését, illetve letiltását bizonyos típusú hálózati adapterek<br>használata esetén.     |
|                   | Alapértelmezett beállítás: Enable Adapter Warnings (Adapter figyelmeztetések engedélyezése)                                                                          |
| Keypad (Embedded) | Lehetővé teszi egy vagy két módszer kiválasztását, amellyel a belső<br>billentyűzetbe épített számbillentyűzet engedélyezhető.                                       |
|                   | <ul> <li>Csak Fn billentyű: A beállítás alapértelmezés szerint engedélyezve van.</li> <li>Numlock által</li> </ul>                                                   |
|                   | MEGJEGYZÉS: A Billentyűzet (beágyazott) opció a Latitude E5540-<br>nál nem támogatott                                                                                |
| Mouse/Touchpad    | Lehetővé teszi annak meghatározását, hogy a rendszer hogyan kezelje az<br>egérrel és érintőpanellel történő bevitelt. Az alábbi lehetőségek állnak<br>rendelkezésre: |
|                   | <ul><li>Serial Mouse (Soros egér)</li><li>PS2 Mouse (PS2 egér)</li></ul>                                                                                             |

| Орсіо́                  | Leírás                                                                                                    |
|-------------------------|----------------------------------------------------------------------------------------------------|
|                         | <ul> <li>Toushpad/PS-2 egér: E beállítás alapértelmezés szerint engedélyezve<br/>van.</li> </ul>                           |
| Numlock Enable          | Engedélyezhető a Numlock opció a számítógép indításakor.                                                                   |
|                         | Enable Network (Hálózat engedélyezése) (alapértelmezett)                                                                   |
| Fn Key Emulation        | Beállíthatja, hogy a <scroll lock=""> gombot szeretné-e az <fn> gomb<br/>funkciójának emulálására használni.</fn></scroll> |
|                         | Fn billentyű emulációjának engedélyezése (alapértelmezett)                                                                 |
| Mebx Hotkey             | Lehetővé teszi, hogy meghatározza, hogy a MEBx gyorsbillentyű funkció<br>engedélyezve legyen-e a rendszer indításakor      |
|                         | MEBx gyorsbillentyű engedélyezése (alapértelmezett)                                                                        |
| Fastboot                | Lehetővé teszi a rendszerindítás meggyorsítását bizonyos kompatibilitási<br>lépések kihagyásával. Az opciók az alábbiak:   |
|                         | Minimal (Minimális)                                                                                                    |
|                         | Alapos (default)                                                                                                    |
|                         | Auto (Automatikus)                                                                                                    |
| Extended BIOS POST Time | Lehetővé teszi további indításkésleltetés beállítását. Az opciók az alábbiak:                                              |
|                         | 0 seconds (0 másodperc)                                                                                                    |
|                         | 5 másodperc (alapértelmezett)                                                                                              |
|                         | 10 seconds (10 másodperc)                                                                                                  |

| Opció             | Leírás                                                                                                    |
|-------------------|----------------------------------------------------------------------------------------------------|
| Virtualization    | Lehetővé teszi az Intel Virtualization Technology funkció engedélyezését,<br>illetve letiltását.                                                                                                    |
|                   | Enable Intel Virtualization Technology (Intel virtualizációs technológia<br>engedélyezése (alapértelmezett))                                                                                                    |
| VT for Direct I/O | Engedélyezi vagy letiltja, hogy a Virtual Machine Monitor (virtuális<br>számítógép-figyelő, VMM) kihasználja az Intel® virtualizációs technológiája<br>által a közvetlen bemenet/kimenet számára biztosított kiegészítő<br>hardverképességeket.                                                                                                    |
|                   | Enable Intel VT for Direct I/O (Intel Vt engedélyezése I/O-hoz<br>(alapértelmezett beállítás))                                                                                                    |
| Trusted Execution | E beállítással meghatározható, hogy a mért virtuális gépfigyelő (Measured<br>Virtual Machine Monitor - MVMM) kihasználhatja-e az Intel Trusted<br>Execution Technology által biztosított hardverkapacitási többletet. A<br>funkció használatához engedélyezni kell a TPM Virtualization Technology<br>(TPM virtualizációs technológia) és a Virtualization Technology for Direct<br>I/O (Virtualizációs technológia a közvetlen bemenethez/kimenethez)<br>opciókat. |

#### 10. táblázat: Virtualizáció támogatása

Opció

Leírás

#### Trusted Execution technológia — alapértelmezés szerint letiltva.

#### 11. táblázat: Vezeték nélküli kapcsolat

| Opció                  | Leírás                                                                                                    |
|------------------------|----------------------------------------------------------------------------------------------------|
| Wireless Switch        | Lehetővé teszi a vezeték nélküli kapcsoló által vezérelhető vezeték nélküli<br>eszközök meghatározását. Az alábbi lehetőségek állnak rendelkezésre: |
| Latitude<br>E5440      | <ul> <li>WWAN</li> <li>WLAN</li> <li>WiGig</li> <li>Bluetooth</li> </ul>                                                                            |
|                        | Minden beállítás alapértelmezés szerint engedélyezve van.                                                                                           |
| Latitude<br>E5540      | <ul> <li>WLAN</li> <li>WiGig</li> <li>Bluetooth</li> </ul>                                                                                          |
|                        | winden beaintas alaperternezes szerint engedelyezve van.                                                                                            |
| Wireless Device Enable | A belső vezeték nélküli eszközök engedélyezését és letiltását teszi<br>lehetővé.                                                                    |
| Latitude<br>E5440      | <ul> <li>WWAN</li> <li>WLAN / WiGig</li> <li>Bluetooth</li> </ul>                                                                                   |
|                        | Minden beállítás alapértelmezés szerint engedélyezve van.                                                                                           |
| Latitude<br>E5540      | <ul><li>WLAN / WiGig</li><li>Bluetooth</li></ul>                                                                                                    |
|                        | Minden beállítás alapértelmezés szerint engedélyezve van.                                                                                           |

#### 12. táblázat: Karbantartás

| Орсіо́      | Leírás                                                                                                    |
|-------------|----------------------------------------------------------------------------------------------------|
| Service Tag | A számítógép szervizcímkéjét jeleníti meg.                                                                                      |
| Asset Tag   | Lehetővé teszi termékcímke létrehozását, ha nincs még termékcímke<br>beállítva. A lehetőség nincs alapértelmezésként beállítva. |

| Орсіо́         | Leírás                                                                                                    |
|----------------|----------------------------------------------------------------------------------------------------|
| BIOS Events    | Megtekintheti és törölheti a rendszerbeállítások (BIOS) program önindítási tesztje során bekövetkezett eseményeket.       |
| Thermal Events | Megtekintheti és törölheti a rendszerbeállítások (Thermal) program<br>önindítási tesztje során bekövetkezett eseményeket. |
| Power Events   | Megtekintheti és törölheti a rendszerbeállítások (Power) program önindítási tesztje során bekövetkezett eseményeket.      |

#### 13. táblázat: System Logs (Rendszernaplók)

#### A BIOS frissítése

A BIOS (rendszerbeállítás) frissítése akkor javasolt, ha alaplapot cserél vagy frissítések állnak rendelkezésre. Laptopok esetén gondoskodion arról, hogy az akkumulátor teliesen fel legyen töltve és a notebook csatlakozzon a hálózati feszültségre.

- 1. Indítsa újra a számítógépet
- 2. Látogasson el a support.dell.com weboldalra.
- Töltse ki a Service Tag (Szervizcímke) vagy az Express Service Code (Expressz szervizkód) mezőt, 3. majd kattintson a Submit (Elküldés) lehetőségre.

MEGJEGYZÉS: A szervizcímke megkereséséhez kattintson a Where is my Service Tag? (Hol van a szervizcímke?) lehetőségre.

MEGJEGYZÉS: Ha nem találja a szervizcímkét, kattintson a Detect My Product (Termékem érzékelése) lehetőségre. Kövesse a képernyőn megjelenő utasításokat.

- 4. Ha nem talália a szervizcímkét, kattintson a számítógép termékkategóriájára.
- 5. A listában válassza a Product Type (Terméktípus) lehetőséget.
- 6. Válassza ki a számítógépe modelljét, és megjelenik a számítógép Product Support (Terméktámogatás) oldala.
- Kattintson a Get drivers (Illesztőprogram megszerzése) sorra, és kattintson a View All Drivers 7. (Összes illesztőprogram megtekintése) lehetőségre.

Megnyílik az illesztőprogramok és letöltések oldala.

- 8. A Drivers and Downloads (Illesztőprogramok és letöltések) képernyőn az Operating System (Operációs rendszer) legördülő listában válassza a BIOS lehetőséget.
- 9. Keresse meg a legfrissebb BIOS fáilt, majd kattintson a Download File (Fájl letöltése) lehetőségre. Azt is elemezheti, mely illesztőprogramoknál van szükség frissítésre. Ahhoz, hogy ezt megtegye a termékénél, kattintson az Analyze System for Updates (Rendszerelemzés a frissítések szempontjából), és kövesse a képernyőn lévő utasításokat.
- 10. Válassza ki a kívánt letöltési módszert a Please select vour download method below (Válassza ki a letöltés módját) ablakban, majd kattintson a Download File (Fájl letöltése) lehetőségre. Megjelenik a File Download (Fájl letöltése) ablak.
- 11. A Save (Mentés) gombra kattintva a fájlt az asztalra mentheti.
- 12. A Run (Futtatás) lehetőségre kattintva telepítse a frissített BIOS beállításokat a számítógépre. Kövesse a képernyőn megjelenő utasításokat.

### Rendszer és beállító jelszó

A számítógép védelme érdekében beállíthat egy rendszerjelszót vagy beállítás jelszót.

| Jelszó típusa    | Leírás                                                                                        |
|------------------|-----------------------------------------------------------------------------------------------|
| Rendszerjelszó   | A jelszó, amelyet meg kell adni a bejelentkezéshez a rendszerre.                              |
| Beállítás jelszó | A jelszó, amelyet meg kell adni a számítógép BIOS beállításainak eléréséhez és módosításához. |

FIGYELMEZTETÉS: A jelszó funkció egy alapvető védelmet biztosít a számítógépen lévő fájlok számára.

 $\triangle$ 

FIGYELMEZTETÉS: Ha a számítógép nincs lezárva és felügyelet nélkül hagyják, bárki hozzáférhet a fájlokhoz.

MEGJEGYZÉS: A számítógépet letiltott rendszer- és beállítás jelszó funkcióval szállítják.

#### Rendszer és beállító jelszó hozzárendelése

Új **rendszerjelszó** és/vagy **beállítás jelszó** csak akkor állítható be, illetve a meglévő **rendszerjelszó** és/ vagy **beállítás jelszó** csak akkor módosítható, ha a **jelszó állapot fel van oldva**. Ha a jelszó állapot **le van zárva**, a rendszerjelszó nem módosítható.

MEGJEGYZÉS: Ha a jelszó áthidaló le van tiltva, a meglévő rendszerjelszó és beállítás jelszó törlésre kerül, és a számítógépre történő bejelentkezéshez nem kell megadni a rendszerjelszót.

A belépéshez a rendszerbeállításba, a rendszerindítást követően azonnal nyomja meg az <F2> gombot.

 A System BIOS (Rendszer BIOS) vagy a System Setup (Rendszerbeállítás) képernyőn válassza a System Security (Rendszerbiztonság) lehetőséget, majd nyomja meg az <Enter> billentyűt.

A System Security (Rendszerbiztonság) képernyő jelenik meg.

- 2. A System Security (Rendszerbiztonság) képernyőn győződjön meg arról, hogy a Password Status (Jelszó állapota) Unlocked (Feloldva) legyen.
- Válassza a System Password (Rendszerjelszó) lehetőséget, adja meg a rendszerjelszót, majd nyomja meg az <Enter> vagy a <Tab> billentyűt.

A rendszerjelszó beállításához kövesse az alábbi szabályokat:

- A jelszó maximum 32 karakterből állhat.
- A jelszó tartalmazhat számokat 0-tól 9-ig.
- Csak kisbetűk használhatók, a nagybetűk nem engedélyezettek.
- Csak a következő speciális karakterek engedélyezettek: szóköz, ("), (+), (,), (-), (.), (/), (;), ([), (\), (]), (`).

Amikor a program kéri, adja meg újra a rendszerjelszót.

- 4. Adja meg az előzőleg beírt rendszerjelszót, majd kattintson az OK lehetőségre.
- Válassza a Setup Password (Beállítás jelszó) lehetőséget, írja be a rendszerjelszót, és nyomja meg az <Enter> vagy a <Tab> billentyűt.

Egy üzenet kéri, hogy írja be újra a beállítás jelszót.

- 6. Adja meg az előzőleg beírt beállítás jelszót, majd kattintson az OK lehetőségre.
- 7. Nyomja meg az <Esc> billentyűt, és egy üzenet jelzi, hogy mentse el a módosításokat.

8. A módosítások elmentéséhez nyomja meg az <Y> billentyűt. A számítógép újraindul.

#### Meglévő rendszerjelszó vagy beállítás jelszó törlése, illetve módosítása

Mielőtt a meglévő rendszerjelszót és/vagy beállítás jelszót törli vagy módosítja, gondoskodjon arról, hogy a Password Status (Jelszó állapota) Unlocked (Feloldva) legyen (a rendszerbeállításban). A meglévő rendszerjelszó vagy beállítás jelszó nem törölhető vagy módosítható, ha a Password Status (Jelszó állapota) Locked (Zárva).

A belépéshez a rendszerbeállításba a rendszerindítást követően azonnal nyomia meg az <F2> gombot.

- 1. A System BIOS (Rendszer BIOS) vagy a System Setup (Rendszerbeállítás) képernyőn válassza a System Security (Rendszerbiztonság) lehetőséget, majd nyomja meg az <Enter> billentyűt. A System Security (Rendszerbiztonság) képernyő jelenik meg.
- 2. A System Security (Rendszerbiztonság) képernyőn győződjön meg arról, hogy a Password Status (Jelszó állapota) Unlocked (Feloldva) legyen.
- 3. Válassza a System Password (Rendszerjelszó) lehetőséget, módosítsa vagy törölje a meglévő jelszót, majd nyomja meg az <Enter> vagy a <Tab> billentyűt.
- Válassza a Setup Password (Beállítás jelszó) lehetőséget, módosítsa vagy törölje a meglévő jelszót, 4. majd nyomja meg az <Enter> vagy a <Tab> billentyűt.

MEGJEGYZÉS: Ha módosítja a rendszerjelszót vagy beállítás jelszót, adja meg újra a jelszót, amikor a program kéri. Ha törli a rendszerjelszót vagy beállítás jelszót, erősítse meg a törlést, amikor a program kéri.

- 5. Nyomja meg az < Esc> billentyűt, és egy üzenet jelzi, hogy mentse el a módosításokat.
- 6. A módosítások elmentéséhez és a kilépéshez a rendszerbeállításból nyomja meg az <Y> billentyűt. A számítógép újraindul.

## 4

## Diagnosztika

Ha a számítógéppel problémákat tapasztal, mielőtt a Dellhez fordulna műszaki segítségért, futtassa az ePSA diagnosztikát. A diagnosztika futtatásának célja a számítógép hardverének tesztelése egyéb berendezés és az adatvesztés kockázata nélkül. Ha a problémát nem tudja megoldani, a szerviz és támogató személyzet használhatja a diagnosztikai eredményeket a segítségnyújtásban.

# Bővített rendszerindítás előtti rendszerfelmérés (ePSA) diagnosztika

Az ePSA diagnosztika (más néven rendszerdiagnosztika) a hardver teljes körű ellenőrzését végzi. Az ePSA a BIOS részét képezi és a BIOS-on belül indul el. Ez a beépített diagnosztika az egyes eszközök vagy eszközcsoportok számára biztosít opciókat, amelyek az alábbiakat teszik lehetővé:

- · Tesztek automatikus vagy interaktív futtatása
- Tesztek megismétlése
- A teszteredmények megjelenítése és elmentése
- Alapos tesztek futtatása további tesztopciókkal, amelyek további információkat biztosítanak a meghibásodott eszköz(ök)ről
- Állapotüzenetek megtekintése, amelyek a teszt sikerességéről tájékoztatnak
- · Hibaüzenetek megtekintése, amelyek a teszt során tapasztalt problémákról tájékoztatnak

FIGYELMEZTETÉS: A rendszerdiagnosztika csak ennek a számítógépnek a tesztelésére használható. Ha ezt a programot más számítógépen használja, érvénytelen eredményeket és hibaüzeneteket kaphat.

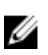

**MEGJEGYZÉS:** Bizonyos eszközök tesztjeihez a felhasználó beavatkozása is szükséges. A diagnosztikai tesztek végrehajtásakor mindig maradjon a számítógépnél.

- 1. Kapcsolja be a számítógépet.
- 2. Amikor a számítógép elindul, a Dell embléma megjelenésekor nyomja meg az <F12> billentyűt.
- 3. A rendszerindítási menü képernyőn válassza a Diagnostics (Diagnosztika) opciót.

Az **Enhanced Pre-boot System Assessment** (Bővített rendszerindítás előtti rendszerfelmérés) ablak jelenik meg, amely felsorolja a számítógépre csatlakoztatott eszközöket. A diagnosztika elkezdi a tesztek futtatását minden érzékelt eszközön.

- Ha egy adott eszközön szeretne diagnosztikai tesztet futtatni, nyomja meg az <Esc> billentyűt, és a diagnosztikai teszt leállításához kattintson a Yes (Igen) lehetőségre.
- 5. A bal oldali panelen válassza ki az eszközt, és kattintson a **Run Tests** (Teszt futtatása) lehetőségre.
- 6. Probléma esetén hibakódok jelennek meg.

Jegyezze fel a hibakódot, és forduljon a Dellhez.

### Az eszközök állapotjelző fényei

| lkon       | Leírás                                                                                                    |
|------------|----------------------------------------------------------------------------------------------------|
| $\bigcirc$ | Bekapcsol, amikor a számítógépet bekapcsolják, és villog, amikor a számítógép<br>energiatakarékos üzemmódban van. |
| 0          | Bekapcsol, amikor a számítógép adatokat olvas vagy ír.                                                            |
| 1          | Folyamatosan világít vagy villog az akkumulátor állapotának jelzése érdekében.                                    |
| «Å»        | Akkor világít, ha a vezeték nélküli hálózat engedélyezett.                                                        |

\_

### Az akkumulátor állapotjelző fényei

Ha a számítógép elektromos dugaszolóaljzathoz csatlakozik, az akkumulátor állapotjelző fényei az alábbi módon működnek:

| Felváltva<br>sárga és fehér<br>fénnyel villogó<br>lámpa   | Nem hitelesített vagy nem a Dell cégtől származó adaptert csatlakoztatott a számítógéphez. |
|-----------------------------------------------------------|--------------------------------------------------------------------------------------------|
| Villogó sárga<br>és folyamatos<br>fehér fény<br>felváltva | Átmeneti akkumulátorhiba csatlakoztatott adapter mellett.                                  |
| Folyamatosan<br>villogó sárga<br>fény                     | Végzetes akkumulátorhiba csatlakoztatott adapter mellett.                                  |
| Nem világít                                               | Az akkumulátor teljesen feltöltve, az adapter csatlakoztatva.                              |
| Fehér fénnyel<br>világít                                  | Az akkumulátor töltés alatt áll, az adapter csatlakoztatva.                                |

## Műszaki adatok

MEGJEGYZÉS: A kínálat régiónként eltérő lehet. A számítógép konfigurációjával kapcsolatos további

információkért kattintson a Start ( (Start ikon) → Súgó és támogatás lehetőségre, majd válassza ki azt az opciót, amelyről információkat szeretne.

#### 14. táblázat: Rendszeradatok

| Funkció                  | Műszaki adatok                                                                   |
|--------------------------|----------------------------------------------------------------------------------|
| DRAM-busz szélessége     | 64 bit                                                                           |
| Flash EPROM              | SPI 32Mbit + 64Mbit                                                              |
| PCIe Gen1 busz           | 100 MHz                                                                          |
| Külső buszfrekvencia     | DMI (5GT/s)                                                                      |
| 15. táblázat: Processzor |                                                                                  |
| Funkció                  | Műszaki adatok                                                                   |
| Típusok                  | Intel Core i3 sorozat                                                            |
|                          | Intel Core i5 sorozat                                                            |
|                          | Intel Core i7 sorozat                                                            |
| L3 gyorsítótár           | maximum 8 MB                                                                     |
| 16. táblázat: Memória    |                                                                                  |
| Funkció                  | Műszaki adatok                                                                   |
| Memóriafoglalat          | két darab SODIMM bővítőhely                                                      |
| Memóriakapacitás         | 2 GB, 4 GB vagy 8 GB                                                             |
| Memória típusa           | DDR3 SDRAM (1600 Mhz)                                                            |
| Minimális memóriaméret   | 2 GB                                                                             |
|                          | MEGJEGYZÉS: A 64 bites operációs rendszerhez<br>legalább 4 GB memória szükséges. |
| Maximális memóriaméret   | 16 GB                                                                            |
|                          | MEGJEGYZÉS: Mindegyik SoDIMM foglalat maximum 8 GB memóriát támogat.             |
|                          | MEGJEGYZÉS: 64 bites operációs rendszer szükséges a 16 GB memória használatához. |

#### 17. táblázat: mSATA Támogatás

| Funkció                                                                                         | Műszaki adatok                                                                                                    |
|-------------------------------------------------------------------------------------------------|----------------------------------------------------------------------------------------------------|
| Expressz kártyával I/O és Különálló Grafikai<br>Konfigurációval                                 | Nincs mSATA támogatás sem a Latitude E5440-en sem a<br>Latitude E5540-en.                                                                           |
| más konfigurációkhoz                                                                            | az mSATA egyaránt támogatva van a Latitude E5440-en és a Latitude E5540-en.                                                                         |
| a Különálló Grafikai és minden UMA Grafikai<br>konfigurációkban az Express kártya I/O<br>nélkül | <ul> <li>Támogatja az mSATA és a WWAN lehetőségeket a<br/>Latitude E5440-en</li> <li>Támogatja az mSATA lehetőséget a Latitude E5540-en.</li> </ul> |

#### 18. táblázat: Audio

| Funkció                 | Műszaki adatok                                                                     |
|-------------------------|------------------------------------------------------------------------------------|
| Típus                   | négycsatornás, nagyfelbontású audió                                                |
| Vezérlő                 | Realtek ALC3226                                                                    |
| Sztereó átalakítás      | 24 bites (analóg-digitális és digitális-analóg)                                    |
| Interfész:              |                                                                                    |
| Belső                   | kiváló minőségű hang                                                               |
| Külső                   | bemeneti mikrofoncsatlakozó, sztereó fejhallgató- és külső<br>hangszóró-csatlakozó |
| Hangszórók              | kettő                                                                              |
| Belső hangszóró-erősítő | 1 W (négyzetes középérték) csatornánként                                           |
| Hangerőszabályzók       | gyorsbillentyűk a hangvezérléshez és a némítás<br>vezérléséhez                     |

#### 19. táblázat: Videokártya

| Funkció   | Műszaki adatok                                                      |
|-----------|---------------------------------------------------------------------|
| Típus     | alaplapra integrált                                                 |
| Vezérlő   |                                                                     |
| UMA       | Intel HD Graphics 4600                                              |
| Különálló | Nvidia GeForce (N14M-GE) Különálló Grafikus Kártya, 2<br>GB Grafika |

#### 20. táblázat: Kommunikáció

| Funkció                   | Műszaki adatok                                                                                                    |
|---------------------------|----------------------------------------------------------------------------------------------------|
| Hálózati adapter          | 10/100/1000 Mb/s Ethernet (RJ-45)                                                                                                    |
| Vezeték nélküli kapcsolat | <ul> <li>Beépített vezeték nélküli helyi hálózat (WLAN)</li> <li>Nagytávolságú vezeték nélküli hálózat (WWAN) (csak<br/>E5440)</li> </ul> |

#### 21. táblázat: Portok és csatlakozók

| Funkció                                                               | Műszaki adatok                                                                                                    |
|-----------------------------------------------------------------------|----------------------------------------------------------------------------------------------------|
| Hang (opcionális)                                                     | egy mikrofon/sztereó fejhallgató/hangszóró csatlakozó                                                                                                    |
| Videokártya                                                           | <ul><li>egy darab 15-tűs VGA csatlakozó</li><li>19 tűs HDMI csatlakozó</li></ul>                                                                                      |
| Hálózati adapter                                                      | egy darab RJ-45 csatlakozó                                                                                                    |
| USB 2.0                                                               | <ul> <li>egy 4 tűs USB 2.0–kompatibilis csatlakozó (E5440)</li> <li>két 4 tűs USB 2.0-kompatibilis csatlakozó (E5540)</li> </ul>                                      |
|                                                                       | MEGJEGYZÉS: A Latitude E5540 számítógép<br>hátulján lévő USB 2.0 csatlakozó deaktiválódik, amikor<br>a Latitude E5540 számítógép csatlakozik a dokkoló<br>állomáshoz. |
| USB 3.0                                                               | két USB 3.0-kompatibilis csatlakozó                                                                                                    |
| Memóriakártya-olvasó                                                  | egy darab 8 az 1-ben memóriakártya-olvasó                                                                                                    |
| Dokkoló port                                                          | egy                                                                                                    |
| Előfizetői azonosító modul (Subscriber<br>Identity Module - SIM) port | egy (csak E5440)                                                                                                    |

#### 22. táblázat: Kijelző

| Funkció               | Műszaki adatok                                                     |
|-----------------------|--------------------------------------------------------------------|
| Típus                 |                                                                    |
| Latitude E5440        | <ul> <li>HD(1366x768), WLED</li> <li>HD+(1600 x 900)</li> </ul>    |
| Latitude E5540        | <ul> <li>HD(1366x768), WLED</li> <li>FHD (1920 x 1080)</li> </ul>  |
| Méret                 |                                                                    |
| Latitude E5440        | 14,0 hüvelyk                                                       |
| Latitude E5540        | 15,6 hüvelyk                                                       |
| Méretek:              |                                                                    |
| Latitude E5440:       |                                                                    |
| Magasság              | 192,5 mm (7,57 hüvelyk)                                            |
| Szélesség             | 324 mm (12,75 hüvelyk)                                             |
| Átló                  | 355,60 mm (14,00 hüvelyk)                                          |
| Aktív területek (X/Y) | 309,40 mm x 173,95 mm                                              |
| Maximális felbontás   | <ul> <li>1366 x 768 képpont</li> <li>1600 x 900 képpont</li> </ul> |

| Funkció               | Műszaki adatok                                                                |
|-----------------------|-------------------------------------------------------------------------------|
| Maximális fényesség   | 200 nit                                                                       |
| Latitude E5540:       |                                                                               |
| Magasság              | 210 mm (8,26 hüvelyk)                                                         |
| Szélesség             | 360 mm (14,17 hüvelyk)                                                        |
| Átló                  | 394,24 mm (15,60 hüvelyk)                                                     |
| Aktív terület (X/Y)   | 344,23 mm x 193,54 mm                                                         |
| Maximális felbontás   | <ul> <li>1366 x 768 képpont</li> <li>1920 x 1080 képpont</li> </ul>           |
| Maximális fényesség   | 220 nit HD esetén, 300 nites fényerő FHD esetén                               |
| Működési szög         | 0° (lezárva) - 135°                                                           |
| Frissítési sebesség   | 60 Hz                                                                         |
| Minimális látószögek: |                                                                               |
| Vízszintes            | <ul> <li>+/- 40° HD esetén</li> <li>+/- 60° FHD esetén</li> </ul>             |
| Függőleges            | <ul> <li>+10°/-30° HD esetén</li> <li>+/- 50° FHD esetén</li> </ul>           |
| Képpont méret:        |                                                                               |
| Latitude E5440        | 0,2265 mm x 0,2265 mm                                                         |
| Latitude E5540        | <ul> <li>0,2520 mm x 0,2520 mm</li> <li>0,1790 x 0,1790 FHD esetén</li> </ul> |

#### 23. táblázat: Billentyűzet

| Funkció                   | Műszaki adatok                                                                                                    |
|---------------------------|----------------------------------------------------------------------------------------------------|
| Billentyűk száma          | Egyesült Államok: 86 billentyű, Egyesült Királyság: 87<br>billentyű, Brazília: 87 billentyű és Japán: 90 billentyű |
| Elrendezés                | QWERTY/AZERTY/Kanji                                                                                                |
| 24. táblázat: Érintőpanel |                                                                                                    |
| Funkció                   | Műszaki adatok                                                                                                    |
| Aktív terület:            |                                                                                                    |
| X tengely                 | 80,00 mm (3,15 hüvelyk)                                                                                            |
| Y tengely                 | 45,00 mm (1,77 hüvelyk)                                                                                            |

25. táblázat: Akkumulátor

| Funkció                        | Műszaki adatok                                                                                                    |
|--------------------------------|----------------------------------------------------------------------------------------------------|
| Típus                          | 4 cellás, 6 cellás vagy 9 cellás "intelligens" lítium-ion                                                               |
| Méretek:                       |                                                                                                    |
| Magasság                       |                                                                                                    |
| 4 cellás, 6 cellás és 9 cellás | 20,00 mm (0,79 hüvelyk)                                                                                                 |
| Szélesség                      |                                                                                                    |
| 4 cellás és 6 cellás           | 208,00 mm (8,18 hüvelyk)                                                                                                |
| 9 cellás                       | 214,00 mm (8,43 hüvelyk)                                                                                                |
| Mélység                        |                                                                                                    |
| 4 cellás és 6 cellás           | 48,08 mm (1,89 hüvelyk)                                                                                                 |
| 9 cellás                       | 71,79 mm (2,83 hüvelyk)                                                                                                 |
| Súly                           |                                                                                                    |
| 4 cellás                       | 240,00 g (0,53 font)                                                                                                    |
| 6-cellás                       | 344,73 g (0,76 font)                                                                                                    |
| 9 cellás                       | 508,20 g (1,12 font)                                                                                                    |
| Feszültség                     |                                                                                                    |
| 4 cellás                       | 14,8 V egyenáram                                                                                                    |
| 6 cellás és 9 cellás           | 11,1 V egyenáram                                                                                                    |
| Hőmérséklet-tartomány:         |                                                                                                    |
| Üzemi                          | 0 °C és 50 °C között (32 °F és 122 °F között)                                                                           |
| Készenléti                     | –40 °C és 85 °C között (–40 °F és 185 °F között)                                                                        |
|                                | MEGJEGYZÉS: Az akkumulátor a fenti tárolási<br>hőmérsékleteket 100%-os töltés mellett is<br>biztonságosan tűri.         |
|                                | MEGJEGYZÉS: Az akkumulátor a –20 °C és<br>+60 °C közötti tárolási hőmérsékleteket is<br>teljesítményromlás nélkül tűri. |
| Gombelem                       | 3 V-os CR2032 lítium gombelem                                                                                           |

#### 26. táblázat: Váltóáramú adapter

| Funkció                           | Latitude E5440                | Latitude E5540                |
|-----------------------------------|-------------------------------|-------------------------------|
| Típus                             | 65 W                          | 90 W adapter                  |
| Bemeneti feszültség               | 100 és 240 V egyenáram között | 100 és 240 V egyenáram között |
| Bemeneti áramerősség<br>(maximum) | 1,7 A                         | 1,5 A                         |

| Funkció                         | Latitude E5440                                      | Latitude E5540                                      |
|---------------------------------|-----------------------------------------------------|-----------------------------------------------------|
| Bemeneti frekvencia             | 50 Hz és 60 Hz között                               | 50 Hz és 60 Hz között                               |
| Kimeneti teljesítmény           | 65 W                                                | 90 W                                                |
| Kimeneti áramerősség            | 3,34 A (folyamatos)                                 | 4,62 A (folyamatos)                                 |
| Névleges kimeneti<br>feszültség | 19,5 +/–1,0 V egyenáram                             | 19,5 +/–1,0 V egyenáram                             |
| Hőmérséklet-tartomány:          |                                                     |                                                     |
| Üzemi                           | 0 °C és 40 °C között (32 °F és 104 °F<br>között)    | 0 °C és 40 °C között (32 °F és 104 °F között)       |
| Készenléti                      | –40 °C és 70 °C között (–40 °F és<br>158 °F között) | –40 °C és 70 °C között (–40 °F és<br>158 °F között) |

#### 27. táblázat: Fizikai

| Fizikai               | Latitude E5440                     |                                    | Latitude E5540                     |                                    |
|-----------------------|------------------------------------|------------------------------------|------------------------------------|------------------------------------|
|                       | Érintés                            | Nem<br>érintőképernyős             | Érintés                            | Nem<br>érintőképernyős             |
| Magassá<br>g          | Elöl - 27,70 mm (1,09<br>hüvelyk)  | Elöl - 25,20 mm (0,99<br>hüvelyk)  | Elöl - 28,25 mm (1,11<br>hüvelyk)  | Elöl - 26,00 mm (1,02<br>hüvelyk)  |
|                       | Hátul - 32,20 mm<br>(1,27 hüvelyk) | Hátul - 28,65 mm<br>(1,13 hüvelyk) | Hátul - 33,60 mm<br>(1,32 hüvelyk) | Hátul - 29,70 mm<br>(1,17 hüvelyk) |
| Szélessé<br>g         | 338,00 mm (1                       | 13,31 hüvelyk)                     | 379,00 mm (1                       | 14,92 hüvelyk)                     |
| Mélység               | 235,00 mm (                        | 9,25 hüvelyk)                      | 250,50 mm (                        | 9,86 hüvelyk)                      |
| Súly<br>(minimum<br>) | 1,99 kg (4,40 font)                |                                    | 2,42 kg (5,35 font)                |                                    |

#### 28. táblázat: Környezeti

| Funkció                                 | Műszaki adatok                                             |
|-----------------------------------------|------------------------------------------------------------|
| Hőmérséklet:                            |                                                            |
| Üzemi                                   | 0 °C és 35 °C között (32 °F és 95 °F között)               |
| Tárolási                                | –40 °C és 65 °C között (–40 °F és 149 °F között)           |
| Relatív páratartalom (maximum):         |                                                            |
| Üzemi                                   | 10 – 90% (nem lecsapódó)                                   |
| Tárolási                                | 5 – 95% (nem lecsapódó)                                    |
| Tengerszint feletti magasság (maximum): |                                                            |
| Üzemi                                   | –15,24 és 3048 m között (–50 láb és 10 000 láb láb között) |
| Készenléti                              | –15,24 m és 10 668 m között (–50 láb és 35 000 láb között) |

| Funkció | Műszaki adatok |
|---------|----------------|
|         |                |

Légszennyezési szint

G1-es osztályú az ISA-S71.04-1985 jelű szabvány szerint

## A Dell elérhetőségei

|   |   | ľ, | 2 | 2 |
|---|---|----|---|---|
| l | 2 | 2  | 6 | 1 |
| ľ | 2 | ۲  |   |   |

**MEGJEGYZÉS:** Amennyiben nem rendelkezik aktív internetkapcsolattal, elérhetőségeinket megtalálhatja a vásárlást igazoló nyugtán, a csomagoláson, a számlán vagy a Dell termékkatalógusban.

A Dell számos támogatási lehetőséget biztosít, online és telefonon keresztül egyaránt. A rendelkezésre álló szolgáltatások országonként és termékenként változnak, így előfordulhat, hogy bizonyos szolgáltatások nem érhetők el az Ön lakhelye közelében. Amennyiben szeretne kapcsolatba lépni vállalatunkkal értékesítéssel, műszaki támogatással vagy ügyfélszolgálattal kapcsolatos ügyekben:

- 1. Látogasson el a support.dell.com weboldalra.
- 2. Válassza ki a támogatás kategóriáját.
- 3. Ellenőrizze, hogy az adott ország vagy régió szerepel-e a Choose A Country/Region (Válasszon országot/régiót) legördülő menüben a lap alján.
- 4. Válassza a szükségleteinek megfelelő szolgáltatási vagy támogatási hivatkozást.